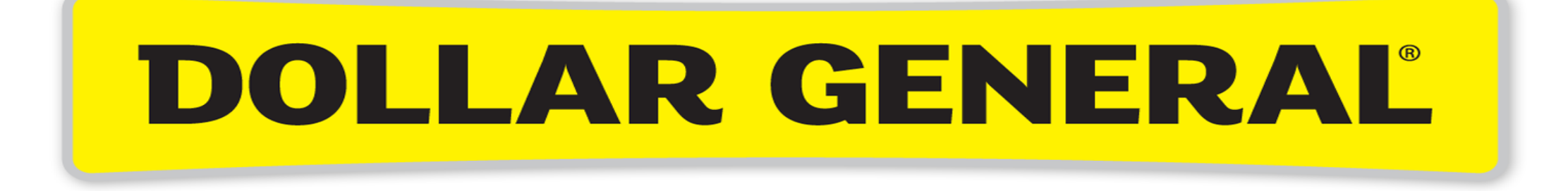

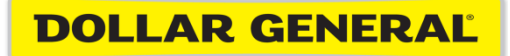

## How to Book Travel in Concur

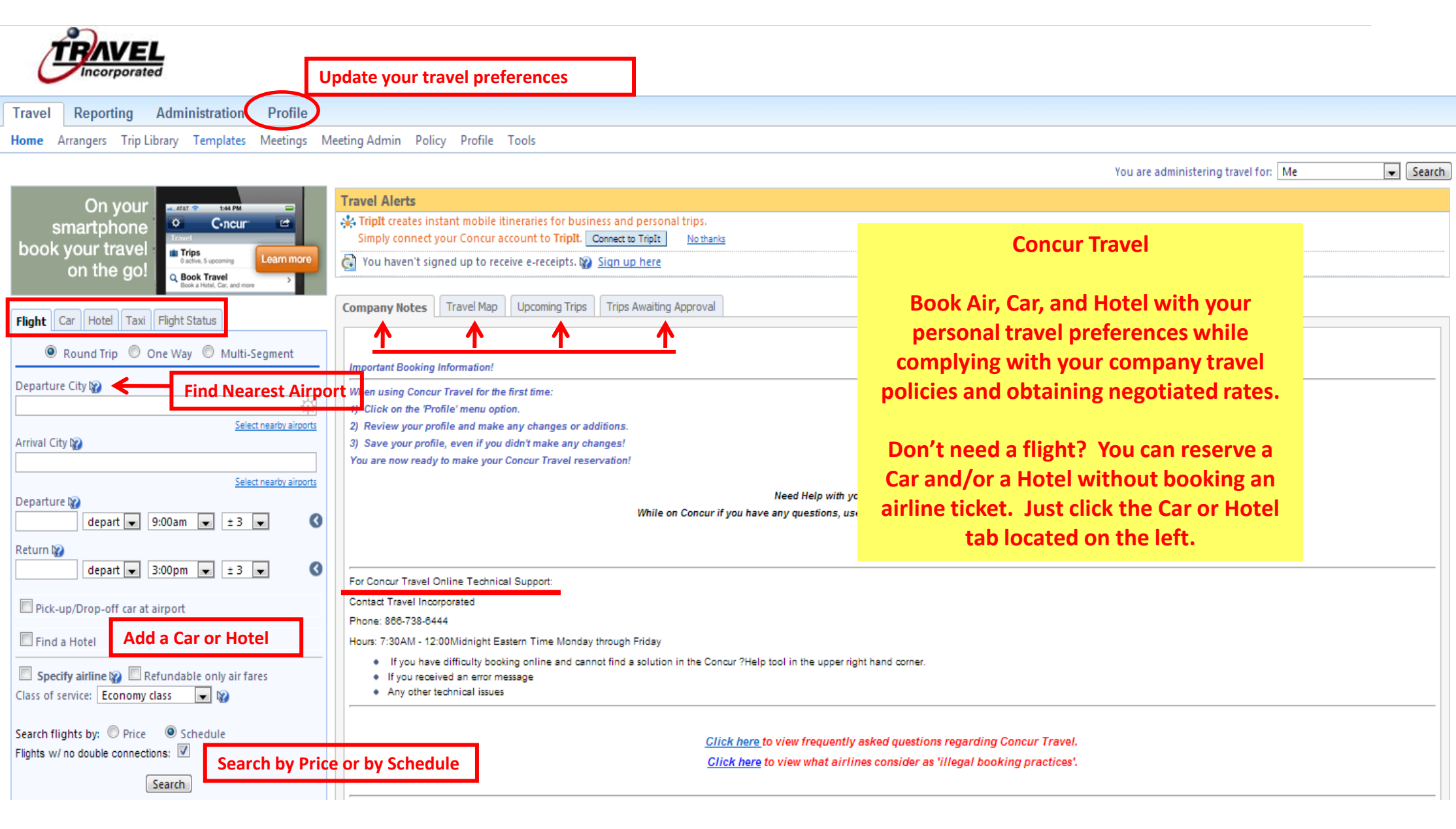

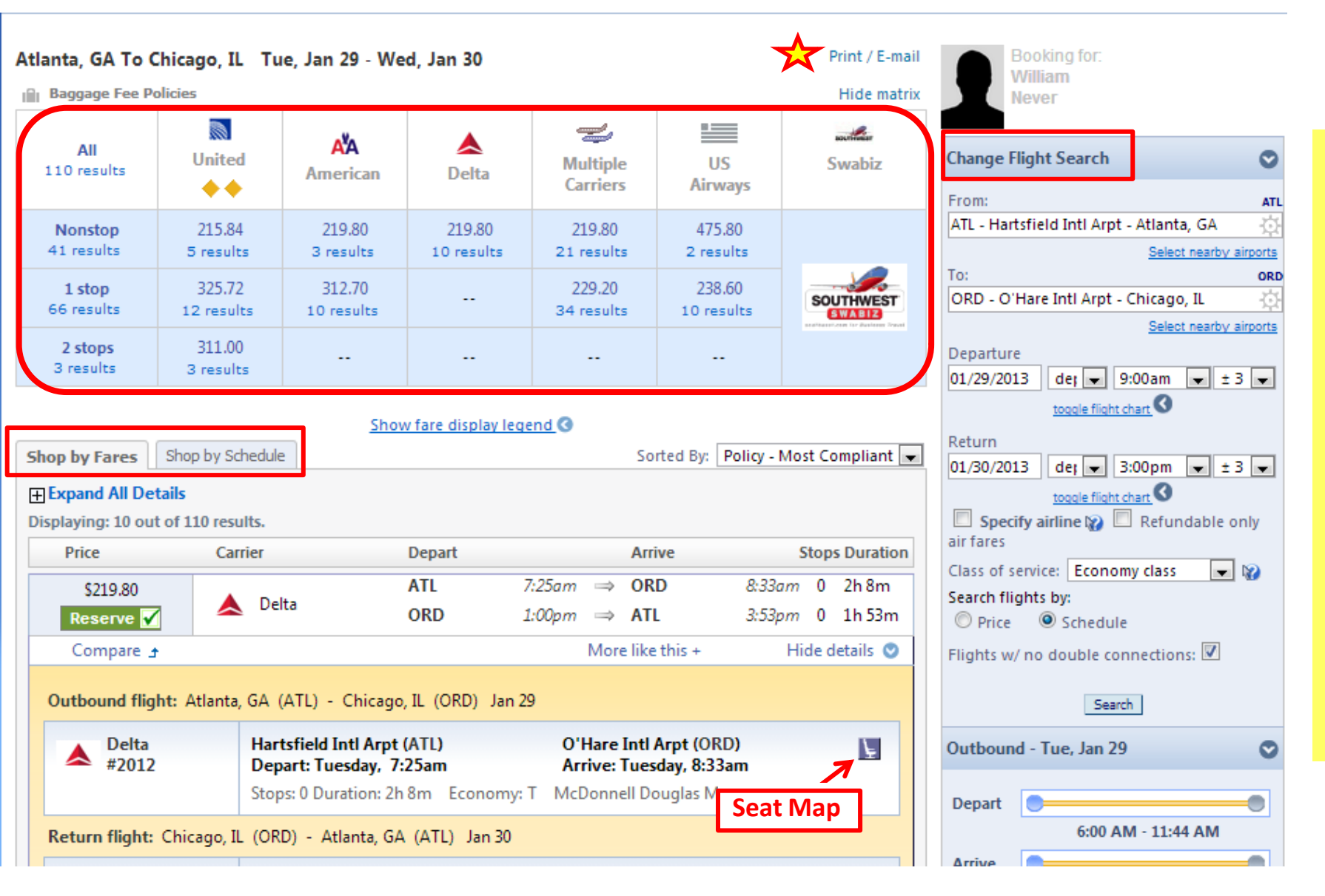

Use the Matrix to narrow your search results. If you have an Unused Ticket on file, it will appear in the Matrix making it easy for you to apply towards your new reservation.

Shop by Fares or by Schedule.

Modify your Flight Search if needed without the having to start from the Home page.

Use the Seat Map feature to determine how full a flight is BEFORE you book it. The Seat Map allows you to view how full a flight is BEFORE you reserve the flight.

Seat Map Close 📥 DELTA Delta Flight: 0812 McDonnell Douglas MD-80 O'Hare Intl Arpt (ORD) - Hartsfield Intl Arpt (ATL) 01/30/2013 Seat assignment is subject to change up until time of departure Available seats (by class of service): 📕 Available seat 📲 Occupied seat 🚽 Preferential seat 📲 Exit row F:09 P:03 A:01 Y:09 B:09 M:09 H:09 Q:09 K:09 L:09 U:09 T:09 E:09 Leave vacant or assign last seat 🛛 🔶 Selected seat 🕡 Preferential seating is not generally available for discounted fares, or travelers without higher levels of frequent flyer status.

### **Travel Details**

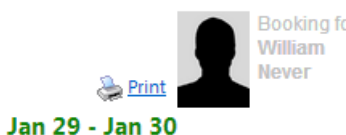

Add: 🙆 Taxi 😒 Car 🕒 Hotel 🤝

### **Trip from Atlanta to Chicago**

Description: (No Description Available) Trip Record Locator: 3N6QBI Created on: 01/16/2013 at 10:02 AM Passengers: William Never.

### Tuesday Jan 29, 2013

### Air

🚯 Atlanta, GA (ATL) to Chicago, IL (ORD)

| Fue Jan 29                        | Delta 812                                                                                    | Duration: 2 hours, 10 minutes Nonstop                       |
|-----------------------------------|----------------------------------------------------------------------------------------------|-------------------------------------------------------------|
| Change This Leg<br>Cancel all air | Atlanta (ATL): 11:00 AM<br>Terminal: S<br>Confirmation Number: GYWQ7X                        | Chicago (ORD): 12:10 PM<br>Terminal: 2<br>Status: Confirmed |
|                                   | Aircraft: Douglas MD-80<br>E-Ticket<br>Cabin: Economy (T)<br>Meal: Refreshments for Purchase | Distance: 606 miles<br>Seat: 28E ∉ <u>Change Seat</u>       |
|                                   |                                                                                              | Add: 🥱 Taxi 😂 Car 😑 Hotel                                   |

Concur Travel will attempt to assign your seat based on the preferences listed in your profile. You also have the option to Change your Seat within Concur Travel.

#### Hotel

### 😑 Fairfield Inn & Suites Chicago Downtown

216 East Ontario Street Chicago, Illinois, 60611 1-312-787-3777

 Tue Jan 29
 Checking in: Tue Jan 29 (15:00)
 Checking out: Wed Jan 30 (12:00)

 Change Date
 Room 1, Days 1, Guests 1
 Status: Confirmed

 Confirmation Number: 82308299 SFNS
 Rate Code: REGC00
 Daily rate: \$79.00 USD

 Daily rate: \$79.00 USD
 Total rate: \$79.00 USD
 Phone: 1-312-787-3777

 Cancellation Policy
 Cancellation Fees may apply<br/>Cancel Permitted Up To 01 Days Before Arrival. 91.95 Cancel Fee Per Room.

You also have the option to add a Car to your reservation.

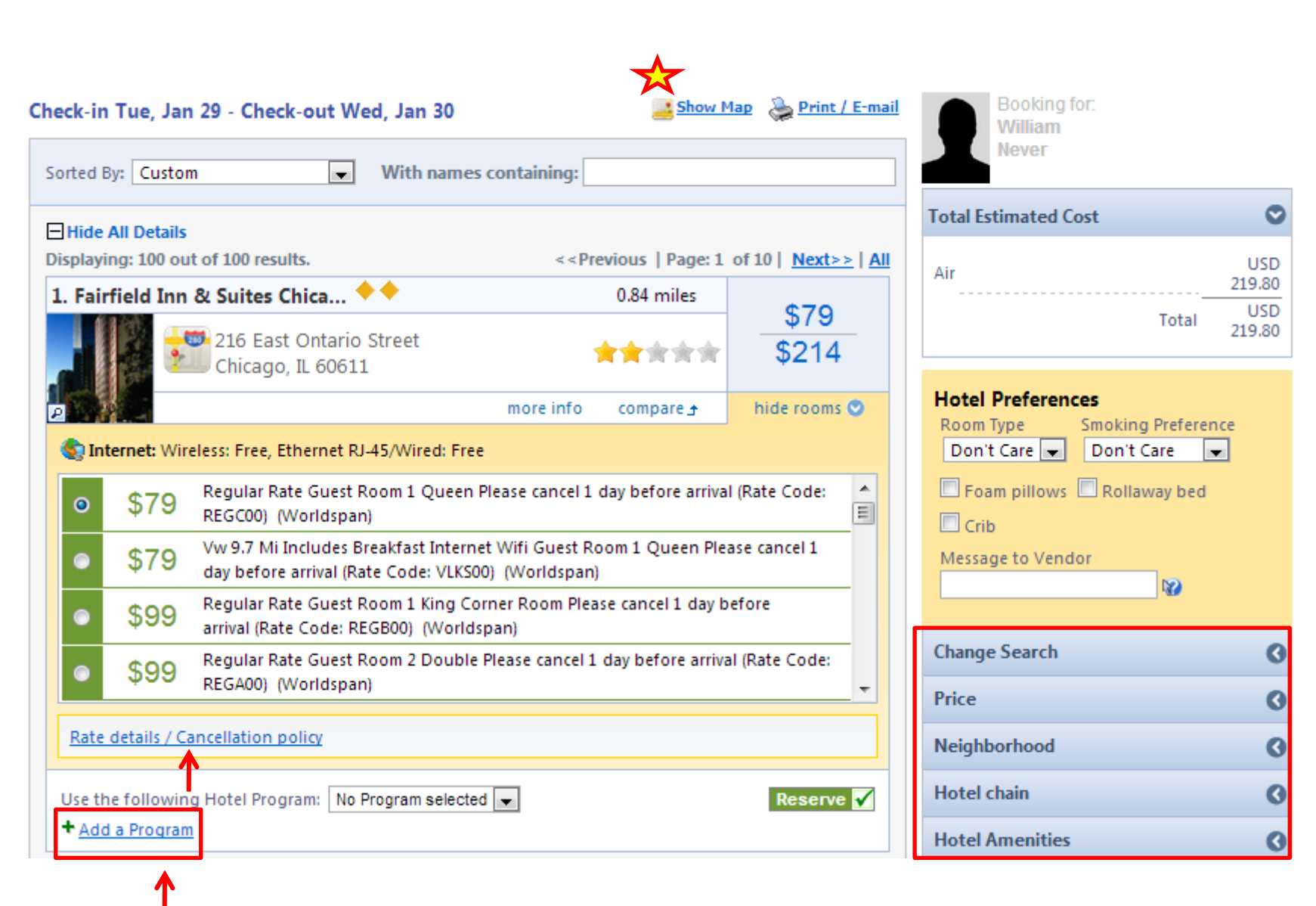

View a Map of Hotels to locate properties in a local street view.

Filter your hotel results by using Change Search parameters. Filter by Price, Neighborhood, Hotel Chain and Amenities.

View Rate Details and the Cancellation Policy.

Add a Frequent Guest program number.

## Map of Hotels in a local street view of your destination

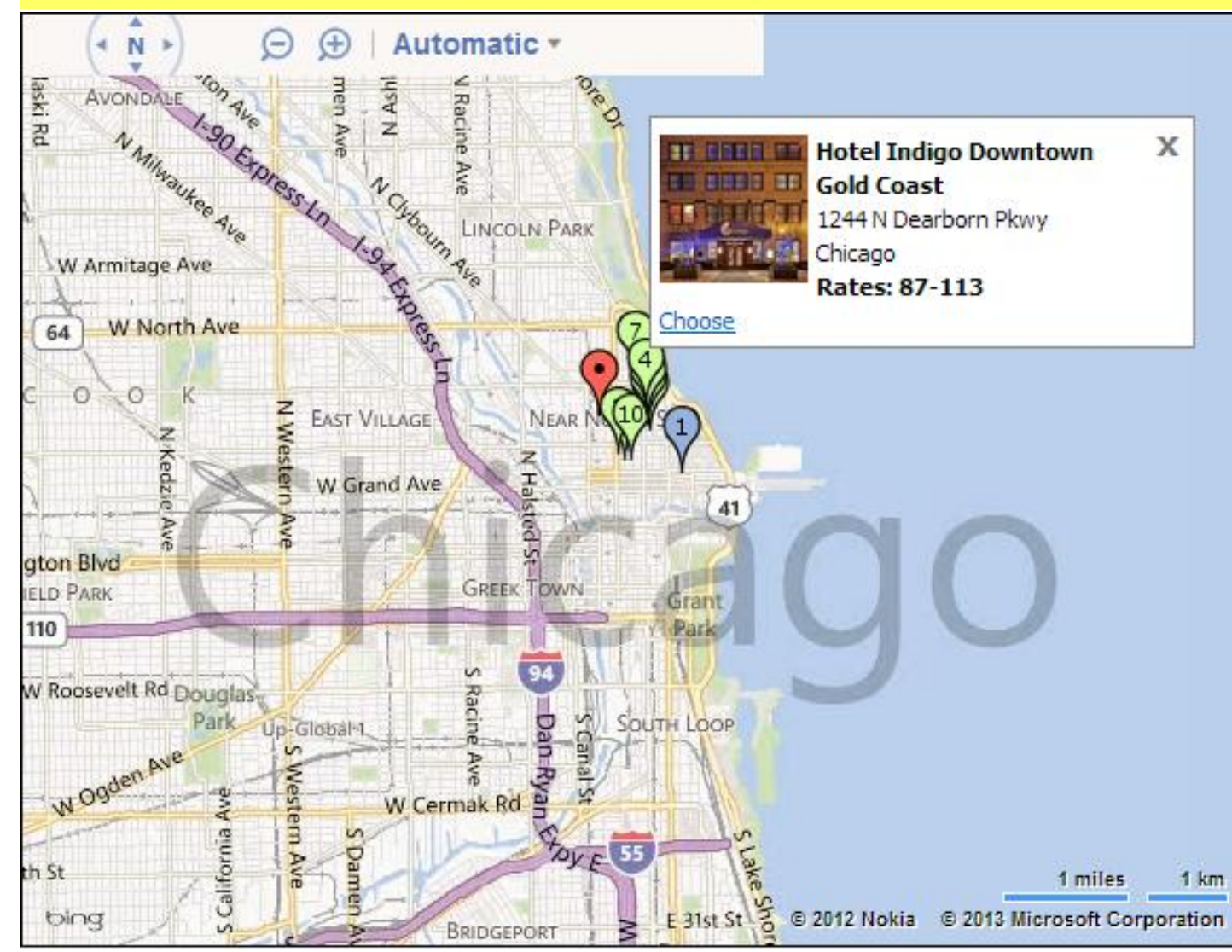

Click a pin on the map to view the property info.

## C.ncur

|                                                                        | Of special note is the 'Comments for the Travel Agent' : Use this only if you need agent |                                     |                     |                                                                                                    |                                                                                                    |                              |                              |                         |  |
|------------------------------------------------------------------------|------------------------------------------------------------------------------------------|-------------------------------------|---------------------|----------------------------------------------------------------------------------------------------|----------------------------------------------------------------------------------------------------|------------------------------|------------------------------|-------------------------|--|
| Trip Booking<br>Information                                            | assistanc                                                                                | e with your                         | reservati<br>reser  | ion. <u>Usi</u><br>vation                                                                                                    | <u>ng this fie</u><br>will not be                                                                               | Id will resul<br>auto-ticket | <u>t in a higher</u><br>ted. | <u>service fee.</u> The |  |
| The trip name and description are<br>agent, please enter them into the | for your record keeping cor<br>agent comments section.                                   | wenience. If you have any           | ripecial requests I | ior the travel                                                                                                    |                                                                                                    |                              |                              |                         |  |
| Trip Name<br>This will appear in your upcoming                         | trip list.                                                                               | Trip Description (opti-             | onal)<br>purpose    |                                                                                                    |                                                                                                    |                              |                              |                         |  |
| Hotel Reservation at GOODLETTS                                         | VILLE TN, USA +                                                                          |                                     |                     |                                                                                                    | -                                                                                                    |                              |                              |                         |  |
| Comments for the Travel Age<br>Special Requests may incur a high       | nt (optional)<br>et sinvice fee.                                                         |                                     |                     |                                                                                                    |                                                                                                    |                              |                              |                         |  |
| M Trick Privacy<br>Share trip destination and da                       | ties with your Triplt Connect                                                            | sione and Groups.                   |                     |                                                                                                    |                                                                                                    |                              |                              |                         |  |
| Please enter information abox                                          | rt this trip then press Ne                                                               | at to finalize your rese            | rvation. If you     | lose at this c                                                                                                    | sint                                                                                                    |                              |                              |                         |  |
| your reservation may be cance<br>will not be cancelled.                | elled. Note: Any part of t                                                               | the trip that is instant            | purchase or has     | deposit requ                                                                                                    | red                                                                                                    |                              |                              |                         |  |
|                                                                        |                                                                                          | a summaries of the summaries of the |                     | and the second second s | the second second second second second second second second second second second second second second second se |                              |                              |                         |  |

### Air

### 🚯 Chicago, IL (ORD) to Atlanta, GA (ATL)

Airfare guoted amount:

Air Total Price:

Taxes and fees:

Total Estimated Cost:

Hotel:

| Wed Jan 30 | <b>Delta</b> 1877               | Duration: 1 hour, 59 minutes Nonstop |
|------------|---------------------------------|--------------------------------------|
|            | Chicago (ORD): 4:45 PM          | Atlanta (ATL): 7:44 PM               |
|            | Terminal: 2                     | Terminal: S                          |
|            | Confirmation Number: GYWQ7X     | Status: Confirmed                    |
|            | Flight Information              |                                      |
|            | Aircraft: Douglas MD-80         | Distance: 606 miles                  |
|            | E-Ticket                        |                                      |
|            | Cabin: Economy (T)              | Seat: 34E                            |
|            | Meal: Refreshments for Purchase |                                      |
| Air        | View                            | Fare Rules                           |

### **Trip Confirmation**

Review your completed reservation.

Click on 'Purchase Ticket'. Your reservation is not complete until 'Purchase Ticket' is clicked!

If you do not wish to purchase the trip, click 'Cancel'.

## We hope you enjoy using Concur Travel!

### TICKET NOT YET ISSUED. AIRFARE QUOTED IN ITINERARY IS NOT GUARANTEED UNTIL TICKETS ARE ISSUED.

\$184.18 USD

\$35.62 USD

\$219.80 USD

\$79.00 USD

\$298.80 USD

Your Concur Travel reservation request has been submitted. Once your reservation has been processed, Travel Incorporated will send you an eltinerary and this will serve as your final trip confirmation.

Itinerary created on 01/16/2013 at 10:02 AM

| Almost done Please confirm this itinerary. |              |            |                   |        |
|--------------------------------------------|--------------|------------|-------------------|--------|
|                                            | Display Trip | < Previous | Purchase Ticket>> | Cancel |

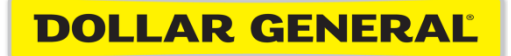

# How to File Credit Card Expenses in Concur

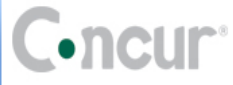

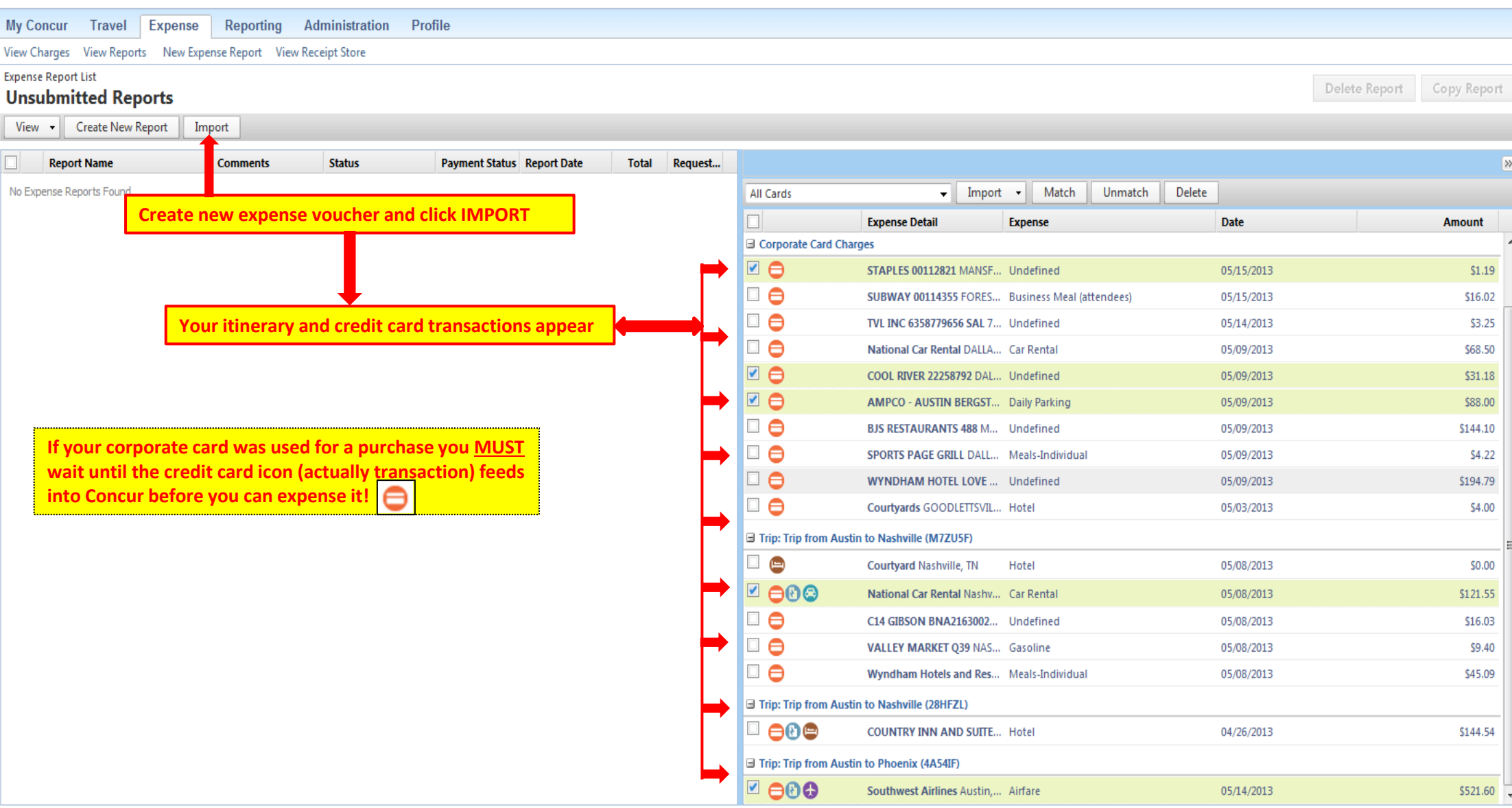

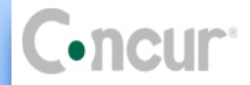

| ur Travel                               | Expense                                                                                                    | Reporting Admini                                                                                                    | stration Profile                                                                                                    |                                                                                                    |                                                                                                    |                                                                                                    |                                                                                                    |                                                                                                    |                                                                                                    |
|-----------------------------------------|----------------------------------------------------------------------------------------------------|----------------------------------------------------------------------------------------------------|----------------------------------------------------------------------------------------------------|----------------------------------------------------------------------------------------------------|----------------------------------------------------------------------------------------------------|----------------------------------------------------------------------------------------------------|----------------------------------------------------------------------------------------------------|----------------------------------------------------------------------------------------------------|----------------------------------------------------------------------------------------------------|
| jes View Repo                           | rts New Expe                                                                                                    | ense Report View Receipt                                                                                                    | Store                                                                                                    |                                                                                                    |                                                                                                    |                                                                                                    |                                                                                                    |                                                                                                    |                                                                                                    |
|                                         |                                                                                                    |                                                                                                    |                                                                                                    |                                                                                                    |                                                                                                    |                                                                                                    |                                                                                                    |                                                                                                    | Delete Report Submit Report                                                                                                    |
| xpense 🕀 🔿                              | uick Expenses                                                                                                    | Import Details -                                                                                                    | Receipts - Print                                                                                                    | •                                                                                                    |                                                                                                    |                                                                                                    |                                                                                                    |                                                                                                    | I Hide Exceptions                                                                                                    |
| ons                                     |                                                                                                    | · <u>·</u> ··································                                                                                                    |                                                                                                    |                                                                                                    |                                                                                                    |                                                                                                    |                                                                                                    |                                                                                                    |                                                                                                    |
| Date                                    | Amount                                                                                                    | Exception                                                                                                    |                                                                                                    |                                                                                                    |                                                                                                    |                                                                                                    |                                                                                                    |                                                                                                    |                                                                                                    |
| 05/09/20                                | 13 \$68.50                                                                                                    | ) \rm Missing required field                                                                                                    | Number of days the vehi                                                                                                    | cle was rented.                                                                                                    |                                                                                                    |                                                                                                    |                                                                                                    |                                                                                                    | 4                                                                                                    |
| 05/09/20                                | 13 \$144.10                                                                                                    | ) 🚦 The entry has Undefin                                                                                                    | ed expense type. You mus                                                                                                    | t select an expense type                                                                                                    | e for the entry before you can                                                                                                    | submit the expense report.                                                                                                    |                                                                                                    |                                                                                                    |                                                                                                    |
| 20                                      |                                                                                                    |                                                                                                    | Delete                                                                                                    | Copy View • «                                                                                                    | Smart Expenses                                                                                                    |                                                                                                    |                                                                                                    |                                                                                                    |                                                                                                    |
| te⊤ Ex                                  | pense                                                                                                    |                                                                                                    | Amount                                                                                                    | Requested                                                                                                    | All Cards                                                                                                    | - Import - Ma                                                                                                    | atch Unmatch Delete                                                                                       |                                                                                                    |                                                                                                    |
| /14/2013 Ai                             | rfare                                                                                                    |                                                                                                    | \$521.60                                                                                                    | \$521.60                                                                                                    |                                                                                                    | Expense Detail                                                                                                    | Expense                                                                                                   | Date                                                                                                    | Amount                                                                                                    |
| C D D D D D D D D D D D D D D D D D D D | UTHWES 526212                                                                                                    | 9467168, Austin, Texas                                                                                                    | \$52100                                                                                                    | <i><b>4</b>52100</i>                                                                                                    | Trip: Car/Hotel Reservati                                                                                                    | ion - STORE SUPPORT CENTER (GOODL                                                                                                    | LETTSVILLE, TN) (NLJOZR)                                                                                  |                                                                                                    |                                                                                                    |
| /09/2013 Ca                             | r Rental<br>ATIONAL CAR REN                                                                                                    | NTAL, Dallas, Texas                                                                                                    | \$68.50                                                                                                    | \$68.50                                                                                                    |                                                                                                    | COUNTRY INN AND SUITES Nas                                                                                                    | Hotel                                                                                                    | 05/09/2013                                                                                                    | \$168.18                                                                                                    |
| /09/2013 Ur                             | defined                                                                                                    |                                                                                                    | \$144.10                                                                                                    | \$144.10                                                                                                    | Corporate Card Charges                                                                                                    |                                                                                                    | $\sim$                                                                                                    |                                                                                                    |                                                                                                    |
| (00 (2012 BJ)                           | S RESTAURANTS                                                                                                    | 488, Mesquite, Texas                                                                                                    |                                                                                                    |                                                                                                    |                                                                                                    | STAPLES 00112821 MANSFIELD, TX                                                                                                    | Undefined                                                                                                 | 05/15/2013                                                                                                    | \$1.19                                                                                                    |
|                                         | ORTS PAGE GRILI                                                                                                    | L, Dallas, Texas                                                                                                    | \$4.22                                                                                                    | \$4.22                                                                                                    |                                                                                                    | SUBWAY 00114355 FOREST HILL,                                                                                                    | Business Meal (attendees)                                                                                 | 05/15/2013                                                                                                    | \$16.02                                                                                                    |
| /08/2013 Ca                             | r Rental                                                                                                    |                                                                                                    | \$121.55                                                                                                    | \$121.55                                                                                                    |                                                                                                    | TVL INC 6358779656 SAL 770291                                                                                                    | Undefined                                                                                                 | 05/14/2013                                                                                                    | \$3.25                                                                                                    |
|                                         | ATIONAL CAR REN                                                                                                    | NIAL, Nashville, Tennessee                                                                                                    |                                                                                                    | -                                                                                                    |                                                                                                    | COOL RIVER 22258792 DALLAS, TX                                                                                                    | Undefined                                                                                                 | 05/09/2013                                                                                                    | \$31.18                                                                                                    |
|                                         | o <b>tel</b><br>DUNTRY INN AND                                                                                                    | SUITES, Nashville, Tennesse                                                                                                    | \$144.54                                                                                                    | \$144.54                                                                                                    |                                                                                                    | AMPCO - AUSTIN BERGSTR AUS                                                                                                    | Daily Parking                                                                                             | 05/09/2013                                                                                                    | \$88.00                                                                                                    |
|                                         |                                                                                                    |                                                                                                    |                                                                                                    |                                                                                                    |                                                                                                    | WYNDHAM HOTEL LOVE FIE DA                                                                                                    | Undefined                                                                                                 | 05/09/2013                                                                                                    | \$194.79                                                                                                    |
|                                         |                                                                                                    |                                                                                                    |                                                                                                    |                                                                                                    |                                                                                                    | Courtyards GOODLETTSVILE, TN                                                                                                    | Hotel                                                                                                    | 05/03/2013                                                                                                    | \$4.00                                                                                                    |
|                                         |                                                                                                    |                                                                                                    |                                                                                                    |                                                                                                    | ∃ Trip: Trip from Austin to                                                                                                    | Nashy Coloct the trans                                                                                                    | etion(a) vou wont to                                                                                      | he included of the                                                                                                    |                                                                                                    |
|                                         |                                                                                                    |                                                                                                    |                                                                                                    |                                                                                                    |                                                                                                    | Cou report and eithe                                                                                                    | r 'drag' in to the your                                                                                   | cher or click 'IMPORT'                                                                                                    | \$0.00                                                                                                    |
|                                         |                                                                                                    |                                                                                                    |                                                                                                    |                                                                                                    |                                                                                                    | VAL and they will pre                                                                                                    | e-populate in to vouc                                                                                     | her.                                                                                                    | \$9.40                                                                                                    |
|                                         |                                                                                                    |                                                                                                    |                                                                                                    |                                                                                                    |                                                                                                    | Wyndnam Hotels and Resorts D                                                                                                    | meais-individual                                                                                          | 05/08/2013                                                                                                    | \$45.09                                                                                                    |
|                                         |                                                                                                    |                                                                                                    |                                                                                                    |                                                                                                    |                                                                                                    | C14 GIBSON BNA21630025 NAS                                                                                                    | Undefined                                                                                                 | 05/08/2013                                                                                                    | \$16.03                                                                                                    |
|                                         |                                                                                                    |                                                                                                    |                                                                                                    |                                                                                                    |                                                                                                    |                                                                                                    |                                                                                                    |                                                                                                    |                                                                                                    |
|                                         |                                                                                                    |                                                                                                    | \$1,004.51                                                                                                    | \$1,004.51                                                                                                    |                                                                                                    |                                                                                                    |                                                                                                    |                                                                                                    |                                                                                                    |
|                                         | ur     Travel       jes     View Repo       xpense <ul> <li>○</li> <li>○</li></ul> | ur     Travel     Expense       jes     View Reports     New Expenses       xpense          • Quick Expenses        Date     Amount       05/09/2013     \$68.50       1     05/09/2013     \$144.10       05/09/2013     \$144.10       25     Expense       (1/1/2013)     Airfare       00/2013     Car Rental       NATIONAL CAR REN       (09/2013)     Meals-Individual       10     SPORTS PAGE GRILI       (09/2013)     Car Rental       NATIONAL CAR REN       (26/2013)     Car Rental       POTO PIC S     NATIONAL CAR REN       (26/2013)     Car Rental       NATIONAL CAR REN       (26/2013)     Car Rental       NATIONAL CAR REN       (26/2013)     Car Rental       (26/2013)     Car Rental       (26/2013)     Car Rental       (26/2013)     Car Rental       (26/2013)     Car Rental       (26/2013)     Car Rental       (26/2013)     Car Rental       (26/2013)     Car Rental       (26/2013)     Car Rental       (26/2013)     Car Rental       (26/2013)     Car Rental       (26/2013)     Car Rental       (27 | ur       Travel       Expense       Reporting       Admini-<br>Admini-<br>View Reports         yes       View Reports       New Expense Report       View Receipt         xpense <ul> <li>Quick Expenses</li> <li>Import</li> <li>Details</li> <li>Ons</li> <li>Date</li> <li>Amount</li> <li>Exception</li> <li>05/09/2013</li> <li>\$68.50</li> <li>Missing required field</li> <li>05/09/2013</li> <li>\$144.10</li> <li>The entry has Undefine</li> <li>SOUTHWES 5262129467168, Austin, Texas</li> <li>(2)</li> <li>(2)</li> <li>(2)</li> <li>(2)</li> <li>(2)</li> <li>(3)</li> <li>(4)</li> <li>(4)</li></ul> | ur       Travel       Expense       Reporting       Administration       Profile         pes       View Reports       New Expense Report       View Receipt Store         xpense <ul> <li>Quick Expenses</li> <li>Import</li> <li>Details</li> <li>Receipts</li> <li>Print</li> <li>Ons</li> <li>Date</li> <li>Amount</li> <li>Exception</li> <li>05/09/2013</li> <li>588.50</li> <li>Missing required field: Number of days the vehill</li> <li>05/09/2013</li> <li>S144.10</li> <li>The entry has Undefined expense type. You must</li> <li>SOUTHWES 5262129467168, Austin, Texas</li> <li>SOUTHWES 5262129467168, Austin, Texas</li> <li>SOUTHWES SUBSCUP SUBSCUP SUBSCUP SUBSCUP SUBSCUP SUBSCUP SUBSCUP SUBSCUP SUBSCUP SUBSCUP SUBSCUP SUBSCUP SUBSCUP SUBSCUP SUBSCUP SUBS</li></ul> | ur       Travel       Expense       Reporting       Administration       Profile         yes       View Reports       New Expense Report       View Receipt Store         xpense       Quick Expenses       Import       Details       Receipts       Print         ODS       Date       Amount       Exception       05/09/2013       568.50       Missing required field: Number of days the vehicle was rented.         1       05/09/2013       \$144.10       The entry has Undefined expense type. You must select an expense type         es       Delete       Copy       View          /14/2013       Airfare       \$521.60       \$521.60       \$521.60         (1/2/2013       Car Rental       S68.50       \$68.50       \$68.50         (0/2/2013       Undefined       BJS RESTAURANTS 488, Mesquite, Texas       \$144.10       \$144.10         (0/2/2013       Meals-Individual       \$144.10       \$144.10       \$144.10         (0/2/2013       Car Rental       \$4.22       \$4.22       \$4.22         (0/2/2013       Car Rental       \$144.10       \$144.10         (0/2/2013       Car Rental       \$144.54       \$144.54         (0/2/2013       Car Rental       \$144.54       \$144.54 <td>ur       Travel       Expense       Reporting       Administration       Profile         es       View Reports       New Expense Report       View Receipt Store         apense       Quick Expenses       Import       Details •       Receipts •       Print •         OINS       Date       Amount       Exception       05/09/2013       58.50       Missing required field: Number of days the vehicle was rented.         05/09/2013       \$144.10       The entry has Undefined expense type. You must seled an expense type for the entry before you can espense type for the entry before you can espense type for the entry before you can espense type for the entry before you can espense type for the entry before you can espense type for the entry before you can espense type for the entry before you can espense for the entry before you can espense type for the entry before you can espense for the entry before you can espense type for the entry before you can espense type for the entry before you can espense type for the entry before you can espense type for the entry before you can espense type for the entry before you can espense type. You must select an expense type for the entry before you can espense type for the entry before you can espense type. You must select an expense type. You must select an expense type. You must select an expense type. You must select an expense type. You must select an expense type. You must select an expense type. You must select an expense type. You must select an expense type. You must select an expense type. You must select an expense type. You must select an expense type. You must select an expense type. You must select an expense type. You must select an expense type. You t</td> <td>ur Travel Expense Reporting Administration Profile res View Reports New Expense Report View Receipt Store</td> <td>ur Travel       Exponse       Reporting       Administration       Profile         res       View Reports       New Expense       Import       Deals • Receipts • Print •         ONS       Date       Amount       Exception       0.509/2013       56.50       Stating required field Number of days the vehicle was rented.         05:09/2013       56.50       Match Immatch Interpretation of the thick was rented.       Smart Exception         05:09/2013       Stating required field Number of days the vehicle was rented.       Smart Exception         05:09/2013       Stating required field Number of days the vehicle was rented.       Smart Exception         05:09/2013       Atting       Stating required field Number of days the vehicle was rented.       Smart Exception         06:00:00:00:00:00:00:00:00:00:00:00:00:0</td> <td>util take       Expense       Reporting       Administration       Profile         user View Report       New Expense Report       View Report       New Expense Report       View Report       New Expense Report       View Report       New Expense Report       View Report       New Expense Report       View Report       New Expense Report       View Report       New Expense Report       View Report       New Expense Report       View Report       New Expense Report       New Expense Report</td> | ur       Travel       Expense       Reporting       Administration       Profile         es       View Reports       New Expense Report       View Receipt Store         apense       Quick Expenses       Import       Details •       Receipts •       Print •         OINS       Date       Amount       Exception       05/09/2013       58.50       Missing required field: Number of days the vehicle was rented.         05/09/2013       \$144.10       The entry has Undefined expense type. You must seled an expense type for the entry before you can espense type for the entry before you can espense type for the entry before you can espense type for the entry before you can espense type for the entry before you can espense type for the entry before you can espense type for the entry before you can espense for the entry before you can espense type for the entry before you can espense for the entry before you can espense type for the entry before you can espense type for the entry before you can espense type for the entry before you can espense type for the entry before you can espense type for the entry before you can espense type. You must select an expense type for the entry before you can espense type for the entry before you can espense type. You must select an expense type. You must select an expense type. You must select an expense type. You must select an expense type. You must select an expense type. You must select an expense type. You must select an expense type. You must select an expense type. You must select an expense type. You must select an expense type. You must select an expense type. You must select an expense type. You must select an expense type. You must select an expense type. You t | ur Travel Expense Reporting Administration Profile res View Reports New Expense Report View Receipt Store | ur Travel       Exponse       Reporting       Administration       Profile         res       View Reports       New Expense       Import       Deals • Receipts • Print •         ONS       Date       Amount       Exception       0.509/2013       56.50       Stating required field Number of days the vehicle was rented.         05:09/2013       56.50       Match Immatch Interpretation of the thick was rented.       Smart Exception         05:09/2013       Stating required field Number of days the vehicle was rented.       Smart Exception         05:09/2013       Stating required field Number of days the vehicle was rented.       Smart Exception         05:09/2013       Atting       Stating required field Number of days the vehicle was rented.       Smart Exception         06:00:00:00:00:00:00:00:00:00:00:00:00:0 | util take       Expense       Reporting       Administration       Profile         user View Report       New Expense Report       View Report       New Expense Report       View Report       New Expense Report       View Report       New Expense Report       View Report       New Expense Report       View Report       New Expense Report       View Report       New Expense Report       View Report       New Expense Report       View Report       New Expense Report       New Expense Report |

| C•n              | cur                  |                                           |                       |                             | Exc                                | eptions        | have to         | <mark>be defir</mark> | ned/itemiz      | ed to resolve       | ]                            | DOLL         | <mark>AR GENERAL</mark> |
|------------------|----------------------|-------------------------------------------|-----------------------|-----------------------------|------------------------------------|----------------|-----------------|-----------------------|-----------------|---------------------|------------------------------|--------------|-------------------------|
| My Concur        | Travel               | xpense Report                             | ting Administ         | ration Profile              | /                                  |                |                 |                       |                 |                     |                              |              |                         |
| View Charges     | View Reports         | New Expense Repo                          | rt View Receipt S     | tore                        |                                    |                |                 |                       |                 |                     |                              |              |                         |
| Example          | •                    |                                           |                       |                             |                                    |                |                 |                       |                 |                     | D                            | elete Report | Submit Report           |
| Or New Expension | ense 🕒 Quic          | k Expenses Import                         | t Details 🔻           | Receipts - Prir             | nt 🔻                               |                |                 |                       |                 |                     |                              |              | I Hide Exceptions       |
| Exception        | 15                   |                                           | /                     |                             |                                    |                |                 |                       |                 |                     |                              |              |                         |
| Expense          | Date                 | Amount Exception                          | n                     |                             |                                    |                |                 |                       |                 |                     |                              |              |                         |
| Undefined        | 05/03/2013           | \$49.01 🚦 The                             | entry bas Undefine    | d expense type. You m       | ust select an expense type for t   | ne entry befor | re you can subm | nit the expens        | e report.       |                     |                              |              | <u>^</u>                |
| Meals-Individ    | lual 05/11/2013      | \$17.55 📙 Miss                            | ing required field: 1 | Type of Meal.               |                                    |                |                 |                       |                 | Expect these – most | are quick and easy to define |              |                         |
| Undefined        | 05/12/2013           | \$-85.60 📙 the                            | entry has Undefine    | d expense type. You m       | nust select an expense type for th | ne entry befor | re you can subm | nit the expens        | e report.       |                     |                              |              |                         |
| Undefined        | 05/12/2013           | \$262.93 🚹 The                            | entry has Undefine    | d expense type. You m       | nust select an expense type for th | ne entry befor | re you can subm | nit the expens        | e report.       |                     |                              |              | ≡                       |
| Hotel            | 05/14/2013           | \$123.74 🚦 This                           | expense must be it    | emized before the rep       | ort can be submitted.              |                |                 |                       |                 |                     |                              |              |                         |
| Hotel            | 05/14/2013           | \$113.74 ! Item                           | izations are require  | d for this entry.           |                                    |                |                 |                       |                 |                     |                              |              |                         |
| Meals-Individ    | lual 05/16/2013      | \$8.90 🚦 Miss                             | ing required field: 1 | Type of Meal.               |                                    |                |                 |                       |                 |                     |                              |              | -                       |
| Expenses         |                      |                                           | Delete Co             | oy View 🔻 «                 | Smart Expenses                     |                |                 |                       |                 |                     |                              |              |                         |
| Date             | Expen                | se                                        | Amount                | Requested                   | All Cards                          |                | Import -        | Match                 | Unmatch         | Delete              |                              |              |                         |
| 0.716            | /2013 Meals          | -Individual                               | \$8.90                | \$8.90                      |                                    | Expense D      | )etail          |                       | Expense         |                     | Date                         |              | Amount                  |
| 05/14            | /2013 Hotel          | en nonse onder, no                        |                       |                             | Trip: Car/Hotel Reservation        | - Washingto    | n (MQFPL9)      |                       |                 |                     |                              |              |                         |
| 1                | CANDI                | EWOOD SUITES, Wa                          | \$113.74              | \$113.74                    |                                    | 1P Washir      | ngton, DC       |                       | Hotel           |                     | 02/25/2013                   |              | \$0.00                  |
| 05/12            | V2013 Undef<br>WAL-N | <b>ined</b><br>1ART #0948, Hickory,       | \$-85.60              | \$-85.60                    | Corporate Card Charges             |                |                 |                       |                 |                     |                              |              |                         |
| 05/12            | /2013 Undef          | ined                                      | \$262.93              | \$262.93                    |                                    | MCDONA         | LD'S F3165 BLU  | EFIELD, WV            | Undefined       |                     | 05/16/2013                   |              | \$5.49                  |
|                  | WAL-N                | /ART #0948, Hickory,                      | \$202.73              | \$202.33                    |                                    | MCDONA         | LD'S F31988 KIN | ISTON, NC             | Undefined       |                     | 05/15/2013                   |              | \$4.90                  |
| 05/11            | /2013 Meals          | - <b>Individual</b><br>DR INN SEAFOOD, Co | \$17.55               | \$17.55                     |                                    | MCDONA         | LD'S F5757 STAT | resville, NC          | Meals-Individua | I                   | 05/15/2013                   |              | \$3.41                  |
| 05/03            | V2013 Undef          | <b>ined</b><br>R GENERAL #13566, I        | \$49.01               | \$49.01                     |                                    |                |                 |                       |                 |                     |                              |              |                         |
|                  |                      |                                           |                       |                             |                                    |                |                 |                       |                 |                     |                              |              |                         |
|                  |                      |                                           |                       |                             |                                    |                |                 |                       |                 |                     |                              |              |                         |
|                  |                      | total<br>\$3                              | AMOUNT 366.53         | total requested<br>\$366.53 |                                    |                |                 |                       |                 |                     |                              |              |                         |

| n      | 111 | <b>P</b> <sup>®</sup> |
|--------|-----|-----------------------|
| <br>41 | u   |                       |
|        |     |                       |

\_

### Exceptions have to be defined/itemized to resolve

DOLLAR GENERAL

. . . . .

| _      |             |                 |                                        |                     |                            |                      |                                  |                                       |                      |             |                 |       |              |                  |             |           |                 |
|--------|-------------|-----------------|----------------------------------------|---------------------|----------------------------|----------------------|----------------------------------|---------------------------------------|----------------------|-------------|-----------------|-------|--------------|------------------|-------------|-----------|-----------------|
| My C   | oncur       | Travel          | Expense                                | Reporting           | Administration             | Profile              |                                  |                                       |                      |             |                 |       |              |                  |             |           |                 |
| View C | Charges V   | iew Reports     | New Expe                               | <b>nse Report</b> V | iew Receipt Store          |                      |                                  |                                       |                      |             |                 |       |              |                  |             |           |                 |
| Exa    | mple        |                 |                                        |                     |                            |                      |                                  |                                       |                      |             |                 |       |              |                  | Delete      | Report    | Submit Report   |
| ⊕ N    | ew Expense  | 🕀 🕀 Qui         | ick Expenses                           | Import              | Details - Receipts         | ✓ Print ✓            |                                  |                                       |                      |             |                 |       |              |                  |             |           | Hide Exceptions |
| Exce   | ptions      |                 |                                        |                     |                            |                      |                                  |                                       |                      |             |                 |       |              |                  |             |           |                 |
| Exper  | ise         | Date            | Amount                                 | Exception           |                            |                      |                                  |                                       |                      |             |                 |       |              |                  |             |           |                 |
| Unde   | fined       | 05/03/2013      | \$49.01                                | 🚦 The entry h       | has Undefined expense      | type. You must selec | ct an expense type fo            | or the entry before you               | can submit the exper | ise report. |                 |       |              |                  |             |           | A               |
| Meals  | -Individual | 05/11/2013      | \$17.55                                | \rm Missing re      | quired field: Type of Me   | al.                  |                                  |                                       |                      |             |                 |       |              |                  |             |           |                 |
| Unde   | fined       | 05/12/2013      | \$-85.60                               | \rm The entry h     | has Undefined expense      | type. You must selec | ct an expense type fo            | or the entry before you               | can submit the exper | ise report. |                 |       |              |                  |             |           |                 |
| Unde   | fined       | 05/12/2013      | \$262.93                               | 📕 The entry h       | has Undefined expense      | type. You must selec | ct an expense type fo            | or the entry before you               | can submit the exper | ise report. |                 |       |              |                  |             |           | E               |
| Hotel  |             | 05/14/2013      | \$113.74                               | I This expen        | ise must be itemized bef   | ore the report can b | be submitted.                    |                                       |                      |             |                 |       |              |                  |             |           |                 |
| Hotel  |             | 05/14/2013      | \$113.74                               | Itemization         | ns are required for this e | entry.               |                                  |                                       |                      |             |                 |       |              |                  |             |           |                 |
| Meals  | -Individual | 05/16/2013      | \$8.90                                 | I Missing re        | quired field: Type of Me   | al.                  |                                  |                                       |                      |             |                 |       | Required     | d fields are ide | entified    |           | -               |
| Even   |             |                 |                                        |                     | Dalata Con                 | v View T (4          | Fynense                          |                                       |                      |             |                 |       | by the re    | ed hash marks    |             |           |                 |
| схре   | inses       | -               |                                        |                     | Delete                     | y view               |                                  |                                       |                      |             |                 |       |              |                  |             |           |                 |
|        | Date *      | Expe            | nse                                    |                     | Amount                     | Requested            | Expense Type<br>Meals Individual |                                       | Transaction Date     |             | Business Purpos | e     | Type of Meal | v                | Vendor Name | SE CDTU   |                 |
| •      |             | WOO             | DEN HORSE G                            | RILL, HURLEY, VA    | A \$8.90                   | \$8.90               |                                  | · · · · · · · · · · · · · · · · · · · | 03/10/2013           |             |                 |       | Breakfast    |                  | WOODENTIONS |           |                 |
|        | Missir      | ng required     | field: Type of N                       | 1eal.               |                            |                      | HURLEY, VA                       |                                       | US Bank MC           | v           | 8.90            | USD 💌 | Dinner       |                  |             |           | <b>^</b>        |
|        | 05/14/201   | L3 Hote<br>CANE | I<br>DLEWOOD SUT                       | TES, Wake Forest    | t, <b>\$113.74</b>         | \$113.74             |                                  |                                       |                      |             |                 |       | Lunch        |                  |             | -         | <b>T</b>        |
|        | 05/12/201   | L3 Unde<br>WAL- | e <b>fined</b><br>-MART #0948, H       | lickory, North Ca   | a <b>\$-85.60</b>          | \$-85.60             |                                  |                                       |                      |             |                 |       |              |                  |             |           |                 |
|        | 05/12/201   | L3 Unde<br>WAL- | e <mark>fined</mark><br>-MART #0948, H | lickory, North Ca   | a \$262.93                 | \$262.93             |                                  |                                       |                      |             |                 |       |              |                  |             |           |                 |
|        | 05/11/201   | L3 Meal<br>HARE | <b>ls-Individual</b><br>BOR INN SEAFC  | OD, Conover, N      | \$17.55                    | \$17.55              |                                  |                                       |                      |             |                 |       |              |                  |             |           |                 |
|        | 05/03/201   | L3 Unde<br>DOLL | e <mark>fined</mark><br>LAR GENERAL #  | 13566, BETHPAG      | 5t <b>\$49.01</b>          | \$49.01              |                                  |                                       |                      |             |                 |       |              |                  |             |           |                 |
|        |             |                 |                                        |                     |                            |                      |                                  |                                       |                      |             |                 |       |              |                  |             |           |                 |
|        |             |                 |                                        | TO                  | <b>\$366.53</b>            | OTAL REQUESTED       |                                  |                                       |                      |             |                 |       |              | Save Itemize     | Allocate    | Attach Re | eceipt Cancel   |

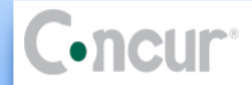

\_

| My Concur        | Travel       | Expense    | Reporting Administration Profile                                                                                                    |                             |
|------------------|--------------|------------|----------------------------------------------------------------------------------------------------|-----------------------------|
| View Charges V   | /iew Reports | New Exper  | ise Report View Receipt Store                                                                                                    |                             |
| Example          |              |            |                                                                                                    | Delete Report Submit Report |
| New Expense      | e 🕀 Quic     | k Expenses | Import Details • Receipts • Print •                                                                                                    | I Hide Exceptions           |
| Exceptions       |              |            |                                                                                                    |                             |
| Expense          | Date         | Amount     | Exception                                                                                                    |                             |
| Undefined        | 05/03/2013   | \$49.01    | Ine entry has Undefined expense type. You must select an expense type for the entry before you can submit the expense report.                 |                             |
| Meals-Individual | 05/11/2013   | \$17.55    | I Missing required field: Type of Meal.                                                                                                    |                             |
| Undefined        | 05/12/2013   | \$-85.60   | Intervention of the entry has Undefined expense type. You must select an expense type for the entry before you can submit the expense report. |                             |
| Undefined        | 05/12/2013   | \$262.93   | Intervention of the entry has Undefined expense type. You must select an expense type for the entry before you can submit the expense report. |                             |
| Hotel            | 05/14/2013   | \$113.74   | This expense must be itemized before the report can be submitted.                                                                             |                             |
| Hotel            | 05/14/2013   | \$113.74   | Itemizations are required for this entry.                                                                                                    |                             |

| Expe     | enses                         |                                                                              | Delete        | Copy View 🕶 ≪   | Expense Nightly Lodging Expenses                                                                                                    | Receipt Store |
|----------|-------------------------------|------------------------------------------------------------------------------|---------------|-----------------|----------------------------------------------------------------------------------------------------|---------------|
|          | Date 👻                        | Expense                                                                      | Amount        | Requested       | Check-in Date Number of Nights                                                                                                    |               |
|          | 05/16/2013                    | <b>Meals-Individual</b><br>WOODEN HORSE GRILL, Emporia, Vii                  | \$8.90        | \$8.90          | Becurring Charges (each night)                                                                                                    |               |
| <b>V</b> | 05/14/2013                    | Hotel<br>CANDLEWOOD SUITES, Wake Forest,                                     | \$113.74      | \$113.74        | Room Rate     Room Tax     Enter the check-in/check-out dates = auto populates with                                                         |               |
|          | This expension<br>Itemization | se must be itemized before the report can<br>is are required for this entry. | be submitted. |                 | total # of nights       Other Room Tay 1                                                                                                    |               |
|          | 05/12/2013                    | <b>Undefined</b><br>WAL-MART #0948, Hickory, North Ca                        | \$-85.60      | \$-85.60        | Enter the <u>total</u> of the daily taxes                                                                                                   | E             |
|          | 05/12/2013                    | <b>Undefined</b><br>WAL-MART #0948, Hickory, North Ca                        | \$262.93      | \$262.93        | Room rate and taxes will be shown as a single expense     NOTE: any hotel that is booked through Travel Inc will be accompanied by a        |               |
|          | 05/11/2013                    | Meals-Individual<br>HARBOR INN SEAFOOD, Conover, No                          | \$17.55       | \$17.55         | Additional Charges (each night)       Travel Booking Fee (undefined) of \$5.50. No transaction fee is assessed         Expense       Amount |               |
|          | 05/03/2013                    | Undefined<br>DOLLAR GENERAL #13566, BETHPAGE                                 | \$49.01       | \$49.01         | Choose an expense type                                                                                                    |               |
|          |                               |                                                                              |               |                 | Expense Amount                                                                                                    | -             |
|          |                               | TOTAL                                                                        | AMOUNT        | TOTAL REQUESTED | Saus Barristian                                                                                                    | Concel        |
|          |                               | \$3                                                                          | 66.53         | \$366.53        | Save Itemization                                                                                                    | s Cancel      |

| C•ncur <sup>*</sup>                                             | Many transactions feed in to your Concur as<br>'undefined' | DOLLAR GENERAL              |
|-----------------------------------------------------------------|------------------------------------------------------------|-----------------------------|
| My Concur Travel Expense Reporting Administration Profile       |                                                            |                             |
| View Charges View Reports New Expense Report View Receipt Store |                                                            |                             |
| Example                                                         |                                                            | Delete Report Submit Report |

I Hide Exceptions

| Example                                                                                                    |            |            |                                                                                                    |  |
|----------------------------------------------------------------------------------------------------|------------|------------|----------------------------------------------------------------------------------------------------|--|
| Or the second second | e 🕀 Quic   | k Expenses | Import Details  Receipts  Print                                                                                                    |  |
| Exceptions                                                                                                    |            |            |                                                                                                    |  |
| Expense                                                                                                    | Date       | Amount     | Exception                                                                                                    |  |
| Undefined                                                                                                    | 05/03/2013 | \$49.01    | It a submit the expense type. You must select an expense type for the entry before you can submit the expense report.                         |  |
| Meals-Individual                                                                                                    | 05/11/2013 | \$17.55    | Missing required field: Type of Meal.                                                                                                    |  |
| Undefined                                                                                                    | 05/12/2013 | \$-85.60   | Intervention of the entry has Undefined expense type. You must select an expense type for the entry before you can submit the expense report. |  |
| Undefined                                                                                                    | 05/12/2013 | \$262.93   | It a submit the expense type. You must select an expense type for the entry before you can submit the expense report.                         |  |

| Expe     | nses                          |                                                                          | Delete          | Copy View 🔻 ≪            | Expense                                                                  |   |   |                                                     |                                                 |                           |                | Receipt | Store |
|----------|-------------------------------|--------------------------------------------------------------------------|-----------------|--------------------------|--------------------------------------------------------------------------|---|---|-----------------------------------------------------|-------------------------------------------------|---------------------------|----------------|---------|-------|
|          | Date *                        | Expense                                                                  | Amount          | Requested                | Expense Type Transaction Date                                            | 2 |   | Business Purpose                                    | Vendor Name                                     | Vendor City               |                |         |       |
|          | 05/16/2013                    | <b>Meals-Individual</b><br>WOODEN HORSE GRILL, Emporia, Viı              | \$8.90          | \$8.90                   | Undefined • 05/12/2013                                                   |   |   |                                                     | WAL-MART #0948                                  | Hickory, No               | th Carolina    |         |       |
|          | 05/14/2013                    | Hotel<br>CANDLEWOOD SUITES, Wake Forest,                                 | \$113.74        | \$113.74                 | Copies<br>Currency Conversion Fees                                       |   | ¥ | Personal Expense (do not reimburse)                 | Comment                                         | *<br>*                    |                |         |       |
|          | 05/13/2013                    | B Hotel                                                                  | \$113.74        | \$113.74                 | Dues/Subscript - Data Subscriptions                                      |   |   |                                                     |                                                 |                           |                |         |       |
| <b>~</b> | 05/12/2013                    | <b>Undefined</b><br>WAL-MART #0948, Hickory, North Ca                    | \$-85.60        | \$-85.60                 | Dues/subscript - Professional Mags<br>Dues/subscript - Professional Orgs |   |   | Click on the transaction<br>Click on the expense ty | n to bring up the exp<br>pe field and 'identify | ense scree<br>' the trans | n<br>action    |         |       |
|          | The entry h<br>before you car | as Undefined expense type. You must sele<br>n submit the expense report. | ct an expense t | ype for the entry        | HR Training Center Meals                                                 |   | l | NOTE: next slide                                    |                                                 |                           |                |         |       |
|          | 05/12/2013                    | <b>Undefined</b><br>WAL-MART #0948, Hickory, North Ca                    | \$262.93        | \$262.93                 | Meeting Room Rentals/Supplies<br>Miscellaneous                           | = |   |                                                     |                                                 |                           |                |         |       |
|          | 05/11/2013                    | Meals-Individual<br>HARBOR INN SEAFOOD, Conover, No                      | \$17.55         | \$17.55                  | Office Supplies<br>Overnight Mail - Fed X - UPS                          |   |   |                                                     |                                                 |                           |                |         |       |
|          | 05/03/2013                    | Undefined<br>DOLLAR GENERAL #13566, BETHPAGE                             | \$49.01         | \$49.01                  | Passport/Travel Visa Fees<br>Recruiting Expenses                         |   |   |                                                     |                                                 |                           |                |         |       |
|          |                               | total a<br>\$30                                                          | MOUNT           | TOTAL REQUESTED \$366.53 | Seminar Fee-Professional Develop                                         | Ŧ |   |                                                     | Save                                            | ze Allocate               | Attach Receipt | Canc    | cel   |

| C•nc             | :ur         |            |                                                                        | Many transactions feed in to your Concur as<br>'undefined'       | DOLLAR GENERAL              |
|------------------|-------------|------------|------------------------------------------------------------------------|------------------------------------------------------------------|-----------------------------|
| My Concur        | Travel      | Expense    | Reporting Administration Profile                                       | · · · · · · · · · · · · · · · · · · ·                            |                             |
| View Charges V   | iew Reports | New Expe   | se Report View Receipt Store                                           |                                                                  |                             |
| Example          |             |            |                                                                        |                                                                  | Delete Report Submit Report |
| (+) New Expense  | 🕀 Quio      | k Expenses | Import Details                                                         |                                                                  | I Hide Exceptions           |
| Exceptions       |             |            |                                                                        |                                                                  |                             |
| Expense          | Date        | Amount     | Exception                                                              |                                                                  |                             |
| Undefined        | 05/03/2013  | \$49.01    | The entry has Undefined expense type. You must select an expense       | nse type for the entry before you can submit the expense report. |                             |
| Meals-Individual | 05/11/2013  | \$17.55    | Missing required field: Type of Meal.                                  |                                                                  |                             |
| Undefined        | 05/12/2013  | \$262.93   | The entry has Undefined expense type. You must select an expense type. | nse type for the entry before you can submit the expense report. |                             |

| Expe     | inses                         |                                                                           | Delete Co          | opy View 🔻 ≪                | Expense                         |   |                                |                     |                            |                                             |                               |                | Receipt Store |
|----------|-------------------------------|---------------------------------------------------------------------------|--------------------|-----------------------------|---------------------------------|---|--------------------------------|---------------------|----------------------------|---------------------------------------------|-------------------------------|----------------|---------------|
|          | Date  05/16/2013              | Expense Meals-Individual WOODEN HORSE CRILL Emporia Vii                   | Amount<br>\$8.90   | Requested<br>\$8.90         | Expense Type<br>Office Supplies | ¥ | Transaction Date<br>05/12/2013 | Business Purj       | pose                       | Vendor Name<br>WAL-MART #0948               | Vendor City<br>Hickory, North | Carolina       |               |
|          | 05/14/2013                    | Hotel<br>CANDLEWOOD SUITES, Wake Forest,                                  | \$113.74           | \$113.74                    | Payment Type<br>US Bank MC      | ¥ | Amount<br>262.93 USD 🗸         | Personal reimburse) | l Expense (do not          | Comment<br>INDICATE WHAT YOU<br>PURCHASED!! |                               |                |               |
|          | 05/13/2013                    | 3 Hotel                                                                   | \$113.74           | \$113.74                    |                                 |   |                                |                     |                            |                                             |                               |                |               |
|          | 05/12/2013                    | <b>Office Supplies</b><br>WAL-MART #0948, Hickory, North Ca               | \$-85.60           | \$-85.60                    |                                 |   |                                |                     | Utilize your               | comment box(es) – the                       | more                          |                |               |
| <b>~</b> | 05/12/2013                    | <b>Undefined</b><br>WAL-MART #0948, Hickory, North Ca                     | \$262.93           | \$262.93                    |                                 |   |                                |                     | you explain<br>*click SAVE | the less is asked of you                    |                               |                |               |
|          | The entry h<br>before you car | nas Undefined expense type. You must sele<br>n submit the expense report. | ect an expense typ | be for the entry            |                                 |   |                                |                     |                            |                                             |                               | 1              |               |
|          | 05/11/2013                    | Meals-Individual<br>HARBOR INN SEAFOOD, Conover, No                       | \$17.55            | \$17.55                     |                                 |   |                                |                     |                            |                                             |                               |                |               |
|          | 05/03/2013                    | Undefined<br>DOLLAR GENERAL #13566, BETHPAGI                              | \$49.01            | \$49.01                     |                                 |   |                                |                     |                            |                                             |                               |                |               |
|          |                               | total #<br>\$3                                                            | 66.53              | TOTAL REQUESTED<br>\$366.53 |                                 |   |                                |                     |                            | Save                                        | Allocate                      | Attach Receipt | Cancel        |

| C        | ncı             | J <b>r</b> °                         |                        |                   |                       |                                 | Busi          | iness Meal                   |                  | ]                                 |               |                    |                |             | DOLLAR O               | ENERAL        |
|----------|-----------------|--------------------------------------|------------------------|-------------------|-----------------------|---------------------------------|---------------|------------------------------|------------------|-----------------------------------|---------------|--------------------|----------------|-------------|------------------------|---------------|
| My C     | oncur Tra       | avel Expense                         | Reporting A            | dministration     | Profile               |                                 |               |                              | Searc            | h Attendees                       |               |                    |                |             | ×                      |               |
| View C   | harges View     | Reports New Exper                    | <b>ise Report</b> View | Receipt Store     |                       |                                 |               |                              | Searc            | h Attendees Favorites             | Recently Used | Attendee Groups    |                |             |                        |               |
| Exa      | mple            |                                      |                        |                   |                       |                                 |               |                              | Choose<br>DG Bus | an Attendee Type                  | ]             |                    |                |             |                        | mit Report    |
| ⊕N       | ew Expense      | Quick Expenses                       | Import Deta            | ails 👻 Receipts   | s 🔹 Print 👻           |                                 |               |                              | Last Na          | me                                | First Name    |                    | Attendee Title |             |                        | e Exceptions  |
| Exce     | ptions          |                                      |                        |                   |                       |                                 |               |                              |                  |                                   |               |                    |                |             |                        |               |
| Expen    | se Da           | Amount                               | Exception              |                   |                       |                                 |               |                              | Compar           | ny                                |               |                    |                |             |                        |               |
| Undef    | ined 05,        | /03/2013 \$49.01                     | \rm The entry has l    | Undefined expense | type. You must select | an expense type for the entry b | efore you car | n submit the expense report. |                  |                                   |               |                    |                |             |                        |               |
| Meals    | -Individual 05, | /11/2013 \$17.55                     | B Missing requir       | ed field: • C     | lick the SEARCI       | H box                           |               |                              | Searc            | h Results                         |               |                    |                |             | Search Reset           |               |
|          |                 |                                      |                        | · c               | lick NEW ATTE         | NDEE box                        |               |                              |                  | Attendee Name                     |               |                    | Attendee Title | Company     | Attendee Type          |               |
| Expe     | inses           |                                      |                        | Delete Cop        | ny View • «           | Expense                         |               |                              |                  | Page 1 of 1   P Pl c              | <del>2</del>  | New Attende        | ee Add to Ex   | pense Do    | No data to display     | Receipt Store |
|          | Date 🔻          | Expense                              |                        | Amount            | Requested             | Evoapca Tupa                    | T             | ransaction Data              | P.,              | sings Durnosa                     |               | Vandar Nama        |                | Vandor City |                        | <u>^</u>      |
|          | 05/16/2013      | Meals-Individual<br>WOODEN HORSE GI  | RILL, Emporia, Vii     | \$8.90            | \$8.90                | Business Meal (attendees)       | <b>•</b>      | 05/11/2013                   | Di               | scuss New Stores                  |               | HARBOR INN SEAFOOI |                | Conover, N  | orth Carolina          |               |
|          | 05/14/2013      | Hotel<br>CANDLEWOOD SUIT             | ES, Wake Forest,       | \$113.74          | \$113.74              | Payment Type<br>US Bank MC      | × 1           | 17.55 USD V                  | rei              | Personal Expense (do r<br>mburse) | not           | Comment            |                |             |                        |               |
|          | 05/13/20        | 13 Hotel                             |                        | \$113.74          | \$113.74              |                                 |               |                              |                  |                                   |               |                    |                |             |                        |               |
|          | 05/12/2013      | Office Supplies<br>WAL-MART #0948, H | lickory, North Ca      | \$-85.60          | \$-85.60              | l en le                         |               |                              |                  |                                   |               | 6                  | n -            |             |                        | E             |
|          | 05/12/2013      | Office Supplies<br>WAL-MART #0948, H | lickory, North Ca      | \$262.93          | \$262.93              | Attendees                       | Create Grou   | In New Attendee              |                  |                                   |               |                    | Search         | Attendee ]  | otal: \$17.55   Remain | ing: \$0.00   |
| <b>√</b> | 05/11/2013      | Meals-Individual<br>HARBOR INN SEAFO | OD, Conover, No        | \$17.55           | \$17.55               | Attendee Name                   | Create of ot  | IVEW Attendee                |                  |                                   |               | Attendee           | Title Compa    | iny A       | ttendee Type           | Amount        |
|          | Missing r       | equired field: Type of M             | eal.                   |                   |                       |                                 |               |                              |                  |                                   |               |                    | DG             | 0           | G Business Gu          | \$8.77        |
|          | 05/03/2013      | Undefined<br>DOLLAR GENERAL #1       | 13566, BETHPAGI        | \$49.01           | \$49.01               |                                 |               |                              |                  |                                   |               |                    |                | Т           | his Employee           | \$8.78        |
|          |                 |                                      | total /<br>\$3         | AMOUNT T          | OTAL REQUESTED        |                                 |               |                              |                  |                                   |               | Save               | Itemize        | Allocate    | Attach Receipt         | Cancel        |

|          |                | -                                                            |                                                               |                                                                       |                                                                      |              |                               |                             |                         |                                           |                            |                          |
|----------|----------------|--------------------------------------------------------------|---------------------------------------------------------------|-----------------------------------------------------------------------|----------------------------------------------------------------------|--------------|-------------------------------|-----------------------------|-------------------------|-------------------------------------------|----------------------------|--------------------------|
| C        | •ncu           | <b>[</b> ]°                                                  |                                                               |                                                                       |                                                                      | Perso        | nal Transaction               |                             |                         |                                           | DOL                        | <mark>LAR GENERAL</mark> |
| My C     | oncur Trav     | vel Expense Reporting                                        | Administration                                                | Profile                                                               |                                                                      |              |                               |                             |                         |                                           |                            |                          |
| View (   | Charges View F | Reports New Expense Report View                              | Receipt Store                                                 |                                                                       |                                                                      |              |                               |                             |                         |                                           |                            |                          |
| Exa      | mple           |                                                              |                                                               |                                                                       |                                                                      |              |                               | Personal tran               | sactions                | are not allowed                           | Delete Report              | Submit Report            |
| ⊕ N      | ew Expense     | Quick Expenses Import De                                     | tails 🔹 Receipts                                              |                                                                       |                                                                      |              |                               | on the CCC b                | ut accider              | nts happen.                               |                            | I Hide Exceptions        |
| Exce     | ptions         |                                                              |                                                               |                                                                       |                                                                      |              |                               | EVERY CCC tr                | ansactior               | must be                                   |                            |                          |
| Exper    | nse Dat        | e Amount Exception                                           |                                                               |                                                                       |                                                                      |              |                               | submitted on                | i an expei              | ise voucher and                           |                            |                          |
| Unde     | fined 05/0     | 03/2013 \$49.01 🚦 The entry has                              | Undefined expense t                                           | type. You must selec                                                  | t an expense type for the entry be                                   | efore you ca | an submit the expense report. | vour account                | current.                | lorder to keep                            |                            |                          |
|          |                |                                                              | Prior to co<br>you need<br>1.800.344<br>payment.<br>number th | ompleting t<br>to call US B<br>.5696 and r<br>Document<br>ney provide | his transaction<br>ank @<br>make a phone<br>the confirmation<br>you. |              |                               |                             |                         |                                           |                            |                          |
| Expe     | enses          |                                                              | Delete Copy                                                   | y View 🔻 «                                                            | Expense                                                              |              |                               |                             |                         |                                           |                            | Receipt Store            |
|          | Date 🔻         | Expense                                                      | Amount                                                        | Requested                                                             | Expense Type                                                         |              | Transaction Date              | Business Purpose            |                         | Vendor Name                               | Vendor City                |                          |
|          | 05/16/2013     | <b>Meals-Individual</b><br>WOODEN HORSE GRILL, Emporia, Viı  | \$8.90                                                        | \$8.90                                                                | Miscellaneous                                                        | Y            | 05/03/2013                    | Used coprorate card by      | y mistatke              | DOLLAR GENERAL #13566                     | BETHPAGE, TN               |                          |
|          | 05/14/2013     | Hotel<br>CANDLEWOOD SUITES, Wake Forest,                     | \$113.74                                                      | \$113.74                                                              | Payment Type<br>US Bank MC                                           | ¥            | Amount<br>49.01 USD 💙         | Personal Expense reimburse) | (do not                 | Comment                                   | *                          |                          |
|          | 05/13/201      | 3 Hotel                                                      | \$113.74                                                      | \$113.74                                                              |                                                                      |              |                               |                             |                         |                                           |                            |                          |
|          | 05/12/2013     | Office Supplies<br>WAL-MART #0948, Hickory, North Ca         | \$-85.60                                                      | \$-85.60<br>≡                                                         |                                                                      |              |                               | List you                    | r persona               | l transaction as MIS                      | SC                         |                          |
|          | 05/12/2013     | <b>Office Supplies</b><br>WAL-MART #0948, Hickory, North Ca  | \$262.93                                                      | \$262.93                                                              |                                                                      |              |                               | Put a 'cl<br>Comme          | heck' in tł<br>nt why/h | ne 'Personal Expens<br>ow AND enter the c | e' box<br>confirmation num | ber US                   |
|          | 05/11/2013     | Business Meal (attendees)<br>HARBOR INN SEAFOOD, Conover, No | \$17.55                                                       | \$17.55                                                               |                                                                      |              |                               | Bank pr                     | ovided yo               | IU.<br>management FP and I/               | A know that you have       | resolved                 |
| <b>V</b> | 05/03/2013     | <b>Undefined</b><br>DOLLAR GENERAL #13566, BETHPAGE          | \$49.01                                                       | \$49.01                                                               |                                                                      |              |                               | Joing this                  | your                    |                                           |                            |                          |
| •        | The entry i    | has Undefined expense type. You must se<br>III               | lect an expense type                                          | for the entry                                                         |                                                                      |              |                               |                             |                         |                                           |                            |                          |
|          |                | total<br>\$                                                  | AMOUNT TO 366.53                                              | DTAL REQUESTED<br>\$366.53                                            |                                                                      |              |                               |                             |                         |                                           | Save Attach                | Receipt Cancel           |

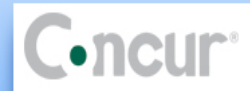

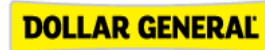

| My Co    | oncur     | Travel        | Exp                      | ense                     | Reporting                       | J Administ               | ration     | Profile                    |            |                                  |         |                                          |                                                                    |                                                                                                    |                                              |                        |         |                  |                |                 |
|----------|-----------|---------------|--------------------------|--------------------------|---------------------------------|--------------------------|------------|----------------------------|------------|----------------------------------|---------|------------------------------------------|--------------------------------------------------------------------|----------------------------------------------------------------------------------------------------|----------------------------------------------|------------------------|---------|------------------|----------------|-----------------|
| View C   | harges    | View Repor    | rts No                   | ew Expen                 | se Report                       | View Receipt St          | tore       |                            |            |                                  |         |                                          |                                                                    |                                                                                                    |                                              |                        |         |                  |                |                 |
| Exa      | nple      |               |                          |                          |                                 |                          |            |                            |            |                                  |         |                                          |                                                                    |                                                                                                    |                                              |                        |         | Delete           | e Report       | ubmit Report    |
| (+) N    | ew Expens | se (+) Q      | uick Exp                 | penses                   | Import                          | Details 🔻                | Receipts   | Frint •                    |            |                                  |         |                                          |                                                                    |                                                                                                    |                                              |                        |         |                  | !              | Hide Exceptions |
| Exce     | ptions    |               |                          |                          |                                 |                          |            |                            |            |                                  |         |                                          |                                                                    |                                                                                                    |                                              |                        |         |                  |                |                 |
| Expen    | se        | Date          | A                        | nount                    | Exception                       |                          |            |                            |            |                                  |         |                                          |                                                                    |                                                                                                    |                                              |                        |         |                  |                |                 |
| Airfare  |           | 05/05/20      | 13                       | \$172.50                 | I Missing                       | required field: E        | Business P | urpose, Vendor City        | у.         |                                  |         |                                          |                                                                    |                                                                                                    |                                              |                        |         |                  |                |                 |
| Undef    | ined      | 05/05/20      | 13                       | \$20.00                  | H The entr                      | ry has Undefined         | l expense  | type. You must sele        | ect an exp | ense type for the entry befo     | ore you | can submit the expense re                | port.                                                              |                                                                                                    |                                              |                        |         |                  |                |                 |
| Expe     | nses      |               |                          |                          |                                 | Delete                   | e Cop      | y View 🔻 ≪                 | Ехр        | ense                             |         |                                          |                                                                    |                                                                                                    |                                              |                        |         |                  |                |                 |
|          | Date 🔻    | Exp           | pense                    |                          |                                 | Amo                      | unt        | Requested                  | Evne       | anca Tuna                        |         | Transaction Date                         |                                                                    | Rusiness Purnose                                                                                               | Ticket Num                                   | har                    |         | Vandor           |                |                 |
|          | 05/11/2   | 013 Ca        | r Rental                 |                          |                                 |                          | 104 16     | \$104.16                   | Airf       | fare                             | v       | 05/05/2013                               |                                                                    | Where and Why                                                                                                  | 526212722                                    | 21693                  |         | Southwest Air    | lines          | Y               |
| <b>~</b> | 05/05/2   | 013 Air<br>50 | TERPRIS<br>fare<br>UTHWE | E RENT-A-(<br>5 52621272 | CAR, Tracy, Ca<br>221693, 800-4 | alif: *                  | 172.50     | \$172.50                   | Ven<br>SOL | dor Name<br>JTHWES 5262127221693 |         | Airline Travel Service Coo<br>Select one | e<br>V                                                             | Vendor City<br>800-435-9792, TX                                                                                | Payment Ty<br>US Bank M                      | rpe<br>C               | v       | Amount<br>172.50 | USD 💌          |                 |
|          | Miss      | sing require  | d field:                 | Business P               | urpose, Ven                     | dor City.                |            |                            | reim       | Personal Expense (do not         |         | Comment                                  |                                                                    |                                                                                                    |                                              |                        |         |                  |                |                 |
|          | 05/05/2   | 013 Un<br>TVI | defined                  | 58776533 9               | AL, 7702915                     | 219                      | \$20.00    | \$20.00                    | reim       | 104136)                          |         |                                          | Ŧ                                                                  |                                                                                                    |                                              |                        |         |                  |                |                 |
|          |           |               |                          |                          |                                 |                          |            |                            |            |                                  |         | Eve<br>acc<br>Dor<br>Dor<br>Dor          | ery airfar<br>ompanie<br>nestic bool<br>nestic full<br>nestic full | re transaction req<br>ed by a Travel Boo<br>ked on line = \$3.25<br>nt touch' = \$8.50<br>service agent booked | uires a 'busiı<br>oking Fee (ur<br>= \$20.00 | ness purp<br>Idefined) | ose' an | d is             |                |                 |
|          |           |               |                          |                          | I                               | 10TAL AMOUNT<br>\$296.66 | Т          | OTAL REQUESTED<br>\$296.66 |            |                                  |         |                                          |                                                                    |                                                                                                    |                                              | Save                   | Itemize | Allocate         | Attach Receipt | Cancel          |

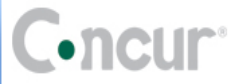

| My Concur        | Travel      | Expense     | Reporting Administration Profile      |                             |
|------------------|-------------|-------------|---------------------------------------|-----------------------------|
| View Charges V   | iew Reports | New Exper   | ise Report View Receipt Store         |                             |
| EXAMPLE          |             |             |                                       | Delete Report Submit Report |
| Hew Expense      | 🕀 Qui       | ck Expenses | Import Details • Receipts • Print •   | I Hide Exceptions           |
| Exceptions       |             |             |                                       |                             |
| Expense          | Date        | Amount      | Exception                             |                             |
| Meals-Individual | 05/15/2013  | \$26.50     | Missing required field: Type of Meal. |                             |

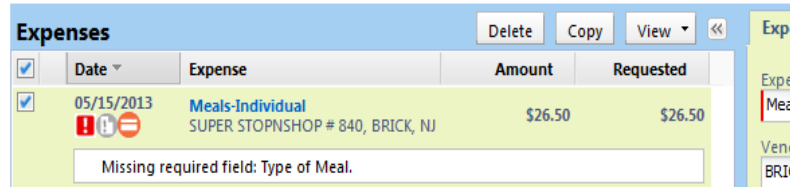

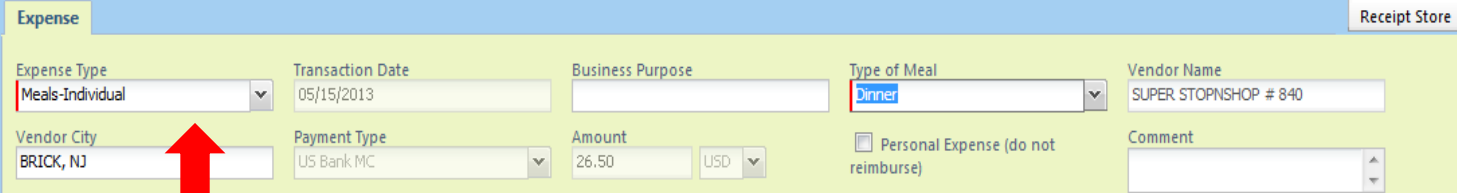

For this example an alcoholic beverage was purchased with meal – you only owe US Bank for the beverage...

### **DG TRAVEL POLICY**

### **Alcohol Expenses**

Dollar General does not reimburse expenses for alcoholic beverages except in the following circumstances:

- Company-sponsored events approved by the CEO or one of his direct reports;
- After-business-hours business, civic, or charitable functions hosted by the Company or a Company department or unit (i.e., evening or weekend meetings, dinners, parties, fundraisers, etc.) approved by the CEO or one of his direct reports; and
- After-business-hours functions approved by the CEO or one of his direct reports.

TOTAL AMOUNT TOTAL REQUESTED \$26.50

Open the transaction and define the expense type

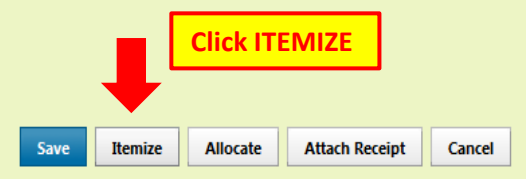

| C•ncur <sup>®</sup>                                                                                                    | Personal Expense Itemization                                                                                                    | DOLLAR GENERAL                                                                                                    |
|----------------------------------------------------------------------------------------------------|----------------------------------------------------------------------------------------------------|----------------------------------------------------------------------------------------------------|
| My Concur Travel Expense Reporting Administration Profile                                                                                |                                                                                                    |                                                                                                    |
| View Charges View Reports New Expense Report View Receipt Store                                                                          |                                                                                                    |                                                                                                    |
| EXAMPLE                                                                                                    |                                                                                                    | Delete Report Submit Report                                                                                                    |
| ↔ New Expense ↔ Quick Expenses Import Details • Receipts • Print •                                                                       |                                                                                                    |                                                                                                    |
| Expenses Delete Copy View • «                                                                                                    | New Itemization                                                                                                    | Receipt Store                                                                                                    |
| Date Expense Amount Requested                                                                                                    |                                                                                                    | Contraction of the second second seco |
| 05/15/2013       Meals-Individual       \$26.50       \$26.50         Adding New Itemization       4000000000000000000000000000000000000 | Expense Type Communications Cellular Phone Fax Charges Internet Fee Local Phone Long Distance Company Car Expense Company Car Maintenance Company Car Oil Change Entertainment Business Meal (attendees) Catering Individual Meals Meals-Individual Lodging | Insaction and define the expense type                                                                                                    |
| \$26.50 \$26.50                                                                                                    |                                                                                                    | Save. Cancel                                                                                                    |

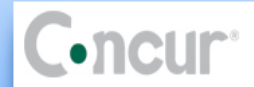

|          |                                 |                                                      |                |                 |                                       | l'ersona |                                |                       |                 |                |                          |         |                                      |              |            |
|----------|---------------------------------|------------------------------------------------------|----------------|-----------------|---------------------------------------|----------|--------------------------------|-----------------------|-----------------|----------------|--------------------------|---------|--------------------------------------|--------------|------------|
| My Con   | cur Trav                        | el Expense Reporting A                               | dministration  | Profile         |                                       |          |                                |                       |                 |                |                          |         |                                      |              |            |
| View Cha | rges View R                     | eports New Expense Report View                       | Receipt Store  |                 |                                       |          |                                |                       |                 |                |                          |         |                                      |              |            |
| EXAN     | IPLE                            |                                                      |                |                 |                                       |          |                                |                       |                 |                |                          |         | Delete Report                        | Submit       | Report     |
| Hew      | Expense (                       | Quick Expenses Import Deta                           | ails 👻 Receipt | ts 🔹 Print 👻    |                                       |          |                                |                       |                 |                |                          |         |                                      |              |            |
| Expen    | ses                             |                                                      | Delete Co      | py View 🔹 K     | New Itemization                       |          |                                |                       |                 |                |                          |         |                                      | Rece         | ipt Store  |
|          | Date <sup>↓</sup>               | Expense                                              | Amount         | Requested       |                                       |          |                                |                       |                 |                | <b>0</b> T               | otal Am | ount: \$26.50   Itemized: \$0.00     | )   Remainin | g: \$26.50 |
|          | )5/15/2013<br>]] <mark>_</mark> | Meals-Individual<br>SUPER STOPNSHOP # 840, Toms Rive | \$26.50        | \$26.50         | Expense Type<br>Meals-Individual      | v        | Transaction Date<br>05/15/2013 |                       | Business Purp   | ose            | Type of Meal<br>Dinner   | ¥       | Vendor Name<br>SUPER STOPNSHOP # 840 |              |            |
| Adding N | lew Itemization                 |                                                      |                |                 | Vendor City<br>Toms River, New Jersey |          | Payment Type                   |                       | Amount<br>20.00 | USD 🗸          | Personal Expense (do not |         | Comment                              |              |            |
|          |                                 |                                                      |                |                 |                                       |          |                                |                       |                 |                | rembursey                |         |                                      | <b>T</b>     |            |
|          |                                 |                                                      |                |                 |                                       |          | _                              |                       |                 |                |                          | _       |                                      |              |            |
|          |                                 |                                                      |                |                 |                                       |          |                                | You have to           | o manua         | lly enter the  | dollar amount            |         |                                      |              |            |
|          |                                 |                                                      |                |                 |                                       |          |                                | that the cor<br>*SAVE | mpany is        | s to pay to th | ne CC                    |         |                                      |              |            |
|          |                                 |                                                      |                |                 |                                       |          | L                              |                       |                 |                |                          | J       |                                      |              |            |
|          |                                 |                                                      |                |                 |                                       |          |                                |                       |                 |                |                          |         |                                      |              |            |
|          |                                 |                                                      |                |                 |                                       |          |                                |                       |                 |                |                          |         |                                      |              |            |
|          |                                 |                                                      |                |                 |                                       |          |                                |                       |                 |                |                          |         |                                      |              |            |
|          |                                 |                                                      |                |                 |                                       |          |                                |                       |                 |                |                          |         |                                      |              |            |
|          |                                 |                                                      |                |                 |                                       |          |                                |                       |                 |                |                          |         |                                      |              |            |
|          |                                 |                                                      |                |                 |                                       |          |                                |                       |                 |                |                          |         |                                      |              |            |
|          |                                 |                                                      |                |                 |                                       |          |                                |                       |                 |                |                          |         |                                      |              |            |
|          |                                 |                                                      |                |                 |                                       |          |                                |                       |                 |                |                          |         |                                      |              |            |
|          |                                 |                                                      |                |                 |                                       |          |                                |                       |                 |                |                          |         |                                      |              |            |
|          |                                 | TOTAL                                                |                | TOTAL REQUESTED |                                       |          |                                |                       |                 |                |                          |         | Save All                             | ocate        | Cancel     |
|          |                                 | \$                                                   | 26.50          | \$26.50         |                                       |          |                                |                       |                 |                |                          |         |                                      |              |            |

|   | n  |   | 111 | <b>P</b> 8 |
|---|----|---|-----|------------|
|   | 41 |   | u   |            |
| _ |    | - |     |            |

| Ny Concur Travel            | Expense    | Reporting Administration Profile                               |                             |
|-----------------------------|------------|----------------------------------------------------------------|-----------------------------|
| iew Charges View Reports    | New Exper  | se Report View Receipt Store                                   |                             |
| EXAMPLE                     |            |                                                                | Delete Report Submit Report |
| 🕀 New Expense 🛛 🕀 Quic      | k Expenses | Import Details   Receipts   Print                              | I Hide Exceptions           |
| exceptions                  |            |                                                                |                             |
| Expense Date                | Amount     | Exception                                                      |                             |
| Meals-Individual 05/15/2013 | \$26.50    | I The itemization amounts do not add up to the expense amount. |                             |

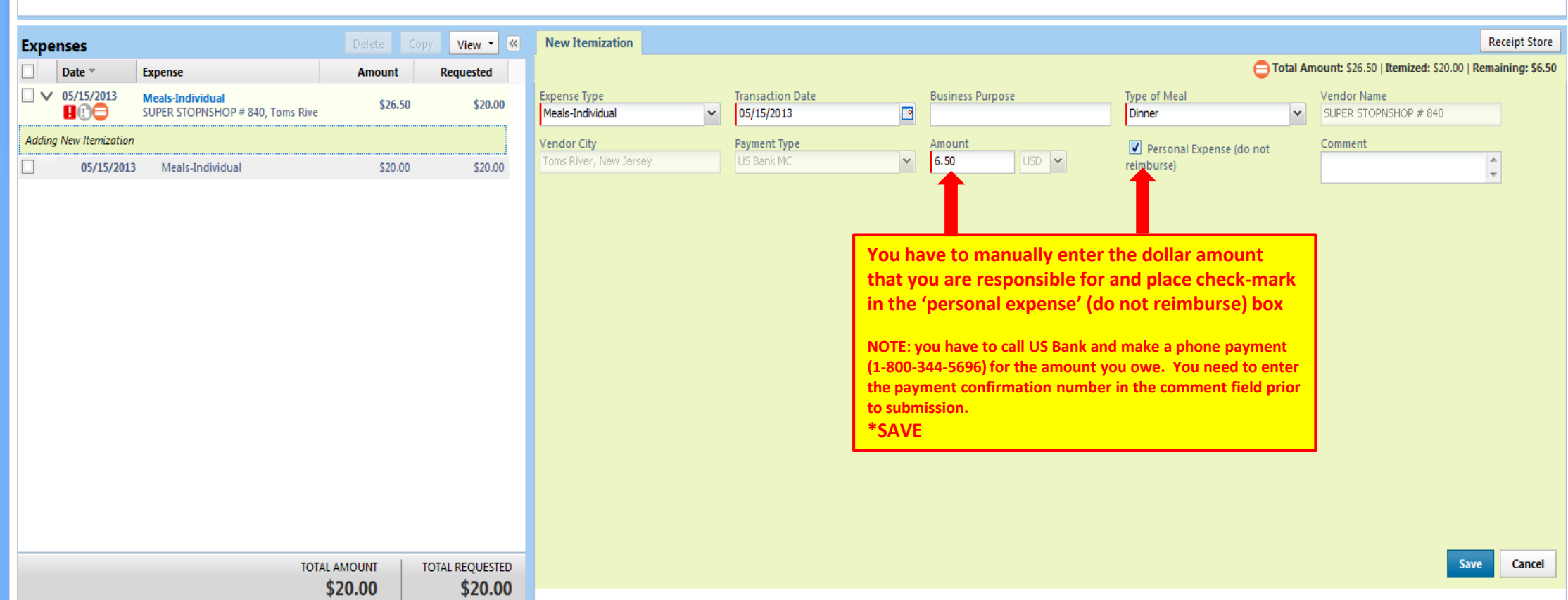

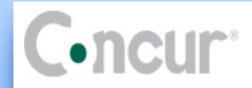

| My C   | oncur Tra      | avel Expense                        | Reporting          | Administ       | ration P   | Profile   |                            |                                                 |                                                 |                                               |                       |               |
|--------|----------------|-------------------------------------|--------------------|----------------|------------|-----------|----------------------------|-------------------------------------------------|-------------------------------------------------|-----------------------------------------------|-----------------------|---------------|
| View ( | Charges View   | Reports New Expe                    | ense Report Vi     | iew Receipt St | tore       |           |                            |                                                 |                                                 |                                               |                       |               |
| EXA    | MPLE           |                                     |                    |                |            |           |                            |                                                 |                                                 |                                               | Delete Report         | Submit Report |
| ⊕ N    | lew Expense    | Quick Expenses                      | Import             | Details 🔻      | Receipts 👻 | • Print • |                            |                                                 |                                                 |                                               |                       |               |
| Expe   | enses          |                                     |                    | Delete         | е Сору     | View 🔻 «  | New Expense                |                                                 |                                                 |                                               |                       | Receipt Store |
|        | Date 🔻         | Expense                             |                    | Amo            | ount F     | Requested |                            |                                                 |                                                 |                                               |                       |               |
| Addin  | ng New Expense |                                     |                    |                |            |           | Expense                    |                                                 | <u></u>                                         |                                               |                       |               |
|        | 05/15/2013     | Meals-Individual<br>SUPER STOPNSHOP | 9 # 840, Toms Rive | e S            | \$26.50    | \$20.00   | Recently Used Expense Type | opriate expense type below or type the expenses | nse type in the field above. To ealt an existin | g expense, click the expense on the left slae | e of the page.        |               |
|        | 05/15/20       | 13 Meals-Individua                  | al                 |                | \$20.00    | \$20.00   | Meals Individual           | Office Supplier                                 | Hotel                                           | Long Distance                                 | Tolls                 |               |
|        | 05/15/20       | 13<br>Meals-Individua               | al                 |                | \$6.50     | \$0.00    | incuts-incivicual          | ome supplies                                    | noter                                           | Long Distance                                 | 10113                 |               |
|        | Ľ              |                                     |                    |                |            | $\smile$  | All Expense Types          |                                                 |                                                 |                                               |                       |               |
|        |                | $\searrow$                          |                    |                |            |           | Communications             | Individual Meals                                | Other                                           | Other                                         | Transportation        |               |
|        |                |                                     |                    |                |            |           | Cellular Phone             | Meals-Individual                                | Dues/Subscript - Data Subscriptions             | Passport/Travel Visa Fees                     | Airfare Ticket Tax    |               |
|        |                |                                     |                    |                |            |           | Fax Charges                | Lodging                                         | Dues/Subscript - Newspapers                     | Recruiting Expenses                           | Airline luggage fees  |               |
|        |                | 7                                   | 4                  |                |            |           | Internet Fee               | Hotel                                           | Dues/subscript - Professional Mags              | Seminar Fee-Professional Develop              | Bus                   |               |
|        |                |                                     | In                 | dicates        |            |           | Local Phone                | Merchandising                                   | Dues/subscript - Professional Orgs              | Tips/Gratuities                               | Car Rental            |               |
|        |                |                                     | PE                 | RSONAL         | L          |           | Long Distance              | Competitive Shopping Samples                    | HR Training Center Meals                        | Travel Booking Fees                           | Daily Parking         |               |
|        |                |                                     |                    |                |            |           | Company Car Expense        | NASCAR                                          | HR Training Center Mileage                      | Postage/USPS Mail                             | Gasoline              |               |
|        |                |                                     |                    |                |            |           | Company Car Maintenance    | Nascar Expenses                                 | Laundry                                         | Seminar Fee-CPE Requirements                  | Limousine             |               |
|        |                |                                     |                    |                |            |           | Company Car Oil Change     | Other                                           | Meeting Room Rentals/Supplies                   | Store Openers - Materials                     | Mileage Reimbursement |               |
|        |                |                                     |                    |                |            |           | Entertainment              | Awards                                          | Miscellaneous                                   | Transportation                                | Subway                |               |
|        |                |                                     |                    |                |            |           | Business Meal (attendees)  | Copies                                          | Office Supplies                                 | Airfare                                       | Taxi                  |               |
|        |                |                                     |                    |                |            |           | Catering                   | Currency Conversion Fees                        | Overnight Mail - Fed X - UPS                    | Airfare Change Fees                           | Tolls                 |               |
|        |                |                                     |                    |                |            |           | Transportation             |                                                 |                                                 |                                               |                       |               |
|        |                |                                     |                    |                |            |           | Train                      |                                                 |                                                 |                                               |                       |               |
|        |                |                                     |                    |                |            |           | U-Haul/Ryder Rental        |                                                 |                                                 |                                               |                       |               |
|        |                |                                     |                    |                |            |           |                            |                                                 |                                                 |                                               |                       |               |
|        |                |                                     |                    |                |            |           |                            |                                                 |                                                 |                                               |                       |               |
|        |                |                                     | TO                 | \$26 50        | 101/       | \$20.00   |                            |                                                 |                                                 |                                               |                       |               |
|        |                |                                     |                    | 920.00         |            | 420.00    |                            |                                                 |                                                 |                                               |                       |               |

|                                                                                                    |          | Welcome, LAUR      | <b>REEN WELLS</b> [ You are administering fo         | r: <u>DAVE C. BARKER</u> J |                              |             |                                       |                      |                     |                                  |                                               | 😮 Help   Log O                      |
|----------------------------------------------------------------------------------------------------|----------|--------------------|------------------------------------------------------|----------------------------|------------------------------|-------------|---------------------------------------|----------------------|---------------------|----------------------------------|-----------------------------------------------|-------------------------------------|
| Nu Concert       Click on DETAILS<br>"report total         Nu Concert       Click on DETAILS         Nu Concert       Click on DETAILS <td< th=""><th colspan="3">Concur</th><th></th><th colspan="3">Personal Expense Itemization</th><th colspan="4">DOLLAR GENER</th></td<>                                                                                                    | Concur   |                    |                                                      |                            | Personal Expense Itemization |             |                                       | DOLLAR GENER         |                     |                                  |                                               |                                     |
| By Concert       Treed to del       Propertical Subsect       South State State                                                                                                    |          | - IIGU             |                                                      |                            |                              | 1           |                                       |                      |                     |                                  |                                               |                                     |
|                                                                                                    | My (     | Concur Trav        | vel Expe *re                                         | port totals                |                              |             |                                       |                      |                     |                                  |                                               |                                     |
| EST       Control Expense       Reader Proit       Reader Proit       Reade                                                                                                    | View     | Charges View       | Reports New Expense Report view                      | eipt store                 |                              | J           |                                       |                      |                     |                                  |                                               |                                     |
| One for provide grant size in proof Data + Receipt + Provi       Report Totals - TEST       X         Expenses       For end of the agent and the grant total in total in adding agent total in total in adding agent total in total in adding agent total in adding agent t                                                                                                    | TES      | ST                 |                                                      |                            |                              |             |                                       |                      |                     |                                  |                                               | Delete Report Submit Repo           |
| Expenses       Other       Texnes       Autom       Resultation         0 0 0 0 0 0 0 0 0 0 0 0 0 0 0 0 0 0 0                                                                                                    | <b>(</b> | New Expense        | Quick Expenses Import De                             | tails - Receipts           | • Print •                    |             | Report Totals - TEST                  |                      | ×                   |                                  |                                               |                                     |
| Unit       Index       Index                                                                                                    | Evo      | oncoc              |                                                      |                            | View - K                     | New Expen   | •                                     |                      |                     |                                  |                                               | Receipt Sto                         |
| Note         Note         Note <th< td=""><td>СЛР</td><td>Date V</td><td>Fynanca</td><td>Amount</td><td>Pequested</td><td></td><td>Expense Report</td><td></td><td></td><td></td><td></td><td></td></th<>                                                                                                    | СЛР      | Date V             | Fynanca                                              | Amount                     | Pequested                    |             | Expense Report                        |                      |                     |                                  |                                               |                                     |
| 100/1000       Sulfare       Sulfare                                                                                                    | Addi     | na New Expense     | LAPCINC                                              | Allount                    | Requested                    | Expense     | Report Total :                        | \$1,399.36           |                     |                                  |                                               |                                     |
| Accord Televises 1923 2942748, Author, 532.00     Southwess 5322 3942748, Author, 532.00     Southwess 5322 3942748, Author, 532.00     Southwess 5322 3942748, Author, 532.00     Southwess 5322 3942748, Author, 532.00     Southwess 5322 3942748, Author, 532.00     Southwess 5322 3942748, Author, 532.00     Southwess 5322 3942748, Author, 532.00     Southwess 5322 3942748, Author, 532.00     Southwess 5322 3942748, Author, 532.00     Southwess 5322 3942748, Author, 532.00     Southwess 5322 3942748     Southwess 5322 3942748     Southwess 5322 394274     Southwess 5322 3942748     Southwess 5322 394274     Southwess 5322 394274     Southwess 5322 3942748     Southwess 5322 394274     Southwess 5322 394274     Southwess 53242     Southwess 53242     Southwess 5324     Southwess 5324     Southwess 5324     Southwess 53242     Southwess 5324     Southwess 5324     Southwess 5324     Southwess 5324     Southwess 5324     Southwess     Southwess 5324     Southwess     Southwess     Southwess                                                                                                    |          | 05/14/2013         | Airfara                                              |                            |                              | To create a |                                       | \$34.10              | 2 f                 | field above. To edit an existing | g expense, click the expense on the left side | e of the page.                      |
| Organization       Service from the finite service from the finite service from the finit service from the finite service from the fin                                                                                                    |          | ₀⊖₽€               | SOUTHWES 5262129467168, Austin, 1                    | \$521.60                   | \$521.60                     | 🕑 Recer     | Amount Claimed :<br>Amount Rejected : | \$1,345.26<br>\$0.00 |                     |                                  |                                               |                                     |
| <ul> <li>V 0/0/2/33</li> <li>Meis-Individual SS 0/0 (SV0/2/33)</li> <li>Meis-Individual SS 0/0 (SV0/2/33)</li> <li>Meis-Individual SS 0/0 (SV0/2/3)</li> <li>Meis-Individual SS 0/0 (SV0/2/3)</li> <li>Meis-Individual SS 0/0 (SV0/2/3)</li> <li>Meis-Individual SS 0/0 (SV0/2/3)</li> <li>Meis-Individual SS 0/0 (SV0/2/3)</li> <li>Meis-Individual SS 0/0 (SV0/2/3)</li> <li>Meis-Individual SS 0/0 (SV0/2/3)</li> <li>Meis-Individual SS 0/0 (SV0/2/3)</li> <li>Meis-Individual SS 0/0 (SV0/2/3)</li>     &lt;</ul>                                                                                                    |          | 05/09/2013<br>1999 | Car Rental<br>NATIONAL CAR RENTAL, Dallas, Texas     | \$68.50                    | \$68.50                      | Meals-Ir    | Company Disbursements                 |                      | al                  | I                                | Airfare                                       | Dues/Subscript - Data Subscriptions |
| Material controls were requested on a state of the state of the s                                                                                                    |          | 05/09/2013         | Meals-Individual                                     | \$144.10                   | \$90.00                      | All Expe    | Amount Due Employee :                 | \$394.85             |                     | Provides b                       | reakdown                                      |                                     |
| Sty09/2013       MedicIndividual       SSL0       Stone       Airdare Ticket Tax       Airdare Ticket Tax         Sty09/2013       MedicIndividual       SSL0       Stone       Airdare Ticket Tax       Airdare Ticket Tax         Sty09/2013       MedicIndividual       SSL0       Stone       Stone                                                                                                    |          | 05/09/201          | 3 Meals-Individual                                   | \$90.00                    | \$90.00                      | Communi     | Amount Due US Bank MC :               | 5950.41              |                     | of expense                       | allocation                                    | Transportation                      |
| Image: number   Image: number                                                                                                    |          | 05/09/201          | 3 Maste Tedinidust                                   | 554.10                     | \$0.00                       | Cellular    | Total Paid By Company :               | \$1,345.26           | b                   | script - Data Subscriptions      | Passport/Travel Visa Fees                     | Airfare Ticket Tax                  |
| 0       0       0       0       0       0       0       0       0       0       0       0       0       0       0       0       0       0       0       0       0       0       0       0       0       0       0       0       0       0       0       0       0       0       0       0       0       0       0       0       0       0       0       0       0       0       0       0       0       0       0       0       0       0       0       0       0       0       0       0       0       0       0       0       0       0       0       0       0       0       0       0       0       0       0       0       0       0       0       0       0       0       0       0       0       0       0       0       0       0       0       0       0       0       0       0       0       0       0       0       0       0       0       0       0       0       0       0       0       0       0       0       0       0       0       0       0       0       0                                                                                                          |          | ۵                  | Medis-Individual                                     | \$54.10                    | 20.00                        | Fax Cha     | Employee Dicbursements                |                      | b                   | script - Newspapers              | Recruiting Expenses                           | Airline luggage fees                |
| 0 5/02/2013       Car Rental       S121.55       S121.55                                                                                                    |          | 05/09/2013         | Meals-Individual<br>SPORTS PAGE GRILL, Dallas, Texas | \$4.22                     | \$4.22                       | Internet    | Amount Owed Company :                 | \$0.00               | bs                  | script - Professional Mags       | Seminar Fee-Professional Develop              | Bus                                 |
| Image: Mattor Mattor Mattor Mather Mathematica Mathematica Mathematica                                                                                                    |          | 05/08/2013         | Car Rental                                           | 6101.55                    | 6101.55                      | Local Ph    | Bank MC :                             | \$54.10              | bs                  | script - Professional Orgs       | Tips/Gratuities                               | Car Rental                          |
| 05/01/2013       Dues/Subscriptions       \$394.85       \$394.85       \$394.85       \$394.85       \$394.85       \$394.85       \$394.85       \$394.85       \$394.85       \$394.85       \$394.85       \$394.85       \$394.85       \$394.85       \$394.85       \$394.85       \$394.85       \$394.85       \$394.85       \$394.85       \$394.85       \$394.85       \$394.85       \$394.85       \$394.85       \$394.85       \$394.85       \$394.85       \$394.85       \$394.85       \$394.85       \$394.85       \$394.85       \$394.85       \$394.85       \$394.85       \$394.85       \$394.85       \$394.85       \$394.85       \$394.85       \$394.85       \$394.85       \$394.85       \$394.85       \$394.85       \$394.85       \$394.85       \$394.85       \$394.85       \$394.85       \$394.85       \$394.85       \$394.85       \$394.85       \$394.85       \$394.85       \$394.85       \$394.85       \$394.85       \$394.85       \$394.85       \$394.85       \$394.85       \$394.85       \$394.85       \$394.85       \$394.85       \$394.85       \$394.85       \$394.85       \$394.85       \$394.85       \$394.85       \$394.85       \$394.85       \$394.85       \$394.85       \$394.85       \$394.85       \$394.85       \$394.85       \$306.85       \$306.85       \$306.85                                                                                                    |          |                    | NATIONAL CAR RENTAL, Nashville, Te                   | \$121.55                   | \$121.55                     | Long Di     | Total Owed By Employee :              | \$54.10              | in                  | ng Center Meals                  | Travel Booking Fees                           | Daily Parking                       |
| Work2013       Hotel       St44.54       S144.54       S144.54       S144.54       Comparison       Room Rentais/Supplies       Store Openers - Materials       Mileage Reimbursement         Comparison       Entertain       Busines       Cose       Image: Cose       Airfare       Taxison         Caterini      Transportation      Transportation      Transportation      Transportation      Transportation         Until Total AMOUNT       Total REQUESTED       \$1,345.26       Total REQUESTED       \$1,345.26      Transportation      Transportation                                                                                                    |          | 05/01/2013         | Dues/Subscript - Data Subscriptions                  | \$394.85                   | \$394.85                     | Company     |                                       |                      | in                  | ng Center Mileage                | Postage/USPS Mail                             | Gasoline                            |
| NORM       NUMBER       Sta4.54       Sta4.54       Sta4.54       Compare       Room Rentals/Supplies       Store Openers - Materials       Mileage Reimbursement         neous       Transportation       Subway       upplies       Airfare       Taxi         Caterini       Caterini       Close       nt Mail - Fed X - UPS       Airfare Change Fees       Tolls         TotAL AMOUNT       TotAL Requested       \$1,345.26       \$1,345.26       TotAL Requested       Sta4.54       Sta4.54       Sta                                                                                                    |          | > 04/26/2013       | Hotel                                                |                            |                              | Compar      |                                       |                      |                     |                                  | Seminar Fee-CPE Requirements                  | Limousine                           |
| TOTAL AMOUNT TOTAL REQUESTED   \$1,399.36 TOTAL REQUESTED     Image: Construction     Name     Image: Construction     Name     U-Huul/Ryder Rental     Image: Construction     Name     U-Huul/Ryder Rental     Image: Construction     Name     U-Huul/Ryder Rental     Image: Construction     Name     U-Huul/Ryder Rental     Image: Construction     Name     U-Huul/Ryder Rental     Image: Construction     Name     U-Huul/Ryder Rental     Image: Construction     Image: Construction     Name     U-Huul/Ryder Rental     Image: Construction     Image: Construction     Image: Constain                                                                                                    |          |                    | COUNTRY INN AND SUITES, Nashville,                   | \$144.54                   | \$144.54                     | Compar      |                                       |                      | R                   | Room Rentals/Supplies            | Store Openers - Materials                     | Mileage Reimbursement               |
| Busines Close upplies Airfare Taxi<br>Catering nt Mail - Fed X - UPS Airfare Change Fees Tolls<br>Transportation<br>hin<br>U-H ul/Ryder Rental<br>\$1,399.36 \$1,345.26                                                                                                    |          |                    |                                                      |                            |                              | Entertainı  |                                       |                      | ne                  | eous                             | Transportation                                | Subway                              |
| Caterini<br>Caterini<br>Transportation<br>ToTAL AMOUNT<br>\$1,399.36<br>TOTAL REQUESTED<br>\$1,395.26<br>Caterini<br>Caterini<br>ToTAL REQUESTED<br>\$1,345.26<br>Caterini<br>ToTAL REQUESTED<br>TOTAL AMOUNT<br>TOTAL REQUESTED<br>TOTAL AMOUNT<br>TOTAL REQUESTED<br>TOTAL AMOUNT<br>TOTAL REQUESTED<br>TOTAL AMOUNT<br>TOTAL REQUESTED<br>TOTAL REQUESTED<br>TOTAL REQUESTED<br>TOTAL SCALE<br>TOTAL AMOUNT<br>TOTAL REQUESTED<br>TOTAL REQUESTED<br>TOTAL REQUESTED<br>TOTAL REQUESTED<br>TOTAL REQUESTED<br>TOTAL REQUESTED<br>TOTAL REQUESTED<br>TOTAL SCALE<br>TOTAL REQUESTED<br>TOTAL REQUESTED<br>T |          |                    |                                                      |                            |                              | Busines     |                                       | c                    | Close <sup>up</sup> | oplies                           | Airfare                                       | Тахі                                |
| Total AMOUNT<br>\$1,399.36 \$1,345.26                                                                                                    |          |                    |                                                      |                            |                              | Catering    |                                       | _                    | _ht                 | t Mail - Fed X - UPS             | Airfare Change Fees                           | Tolls                               |
| TOTAL AMOUNT TOTAL REQUESTED<br>\$1,399.36 \$1,345.26                                                                                                    |          |                    |                                                      |                            |                              | Transpor    | tation                                |                      |                     |                                  |                                               |                                     |
| TOTAL AMOUNT<br>\$1,399.36 \$1,345.26                                                                                                    |          |                    |                                                      |                            |                              | hain        |                                       |                      |                     |                                  |                                               |                                     |
| TOTAL AMOUNT TOTAL REQUESTED<br>\$1,399.36 \$1,345.26                                                                                                    |          |                    |                                                      |                            |                              | U-Hiul/R    | lyder Rental                          |                      |                     |                                  |                                               |                                     |
| TOTAL AMOUNT TOTAL REQUESTED<br>\$1,399.36 \$1,345.26                                                                                                    |          |                    |                                                      |                            |                              |             |                                       |                      |                     |                                  |                                               |                                     |
| \$1,399.36 \$1,345.26                                                                                                    |          |                    | TOTAL                                                |                            | TAL REQUESTED                |             |                                       |                      |                     |                                  |                                               |                                     |
|                                                                                                    |          |                    | \$1,3                                                | 399.36                     | \$1,345.26                   |             |                                       |                      |                     |                                  |                                               |                                     |

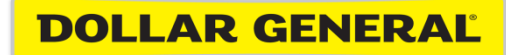

## Concur Mobile

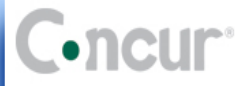

My Concur Travel Expense Reporting Administration Profile

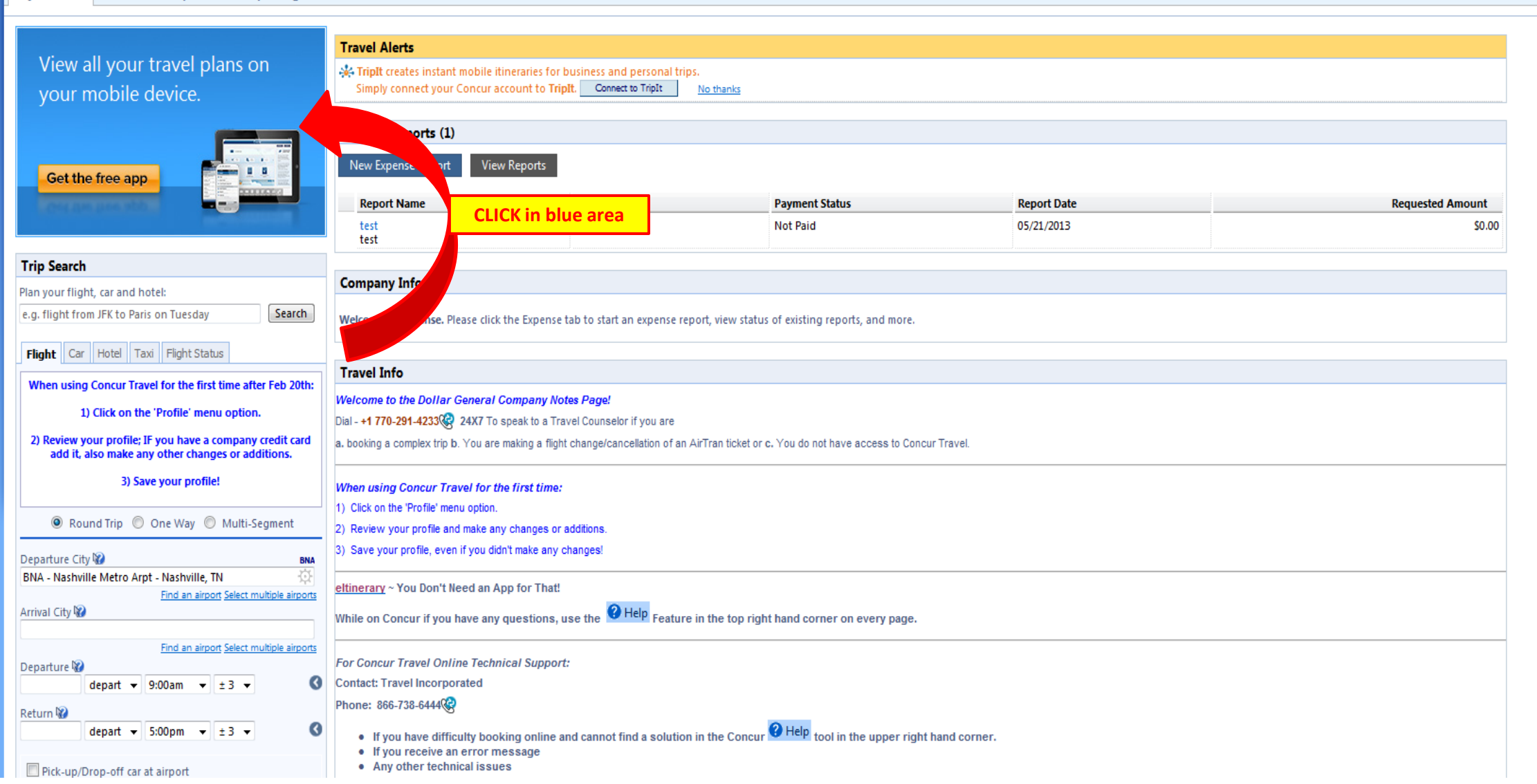

| · · · | 1  |   | 11 | 112 | <b>B</b> 8 |
|-------|----|---|----|-----|------------|
|       | 11 |   |    |     |            |
| -     |    | - | 9  |     |            |

Search

and the second

1 Scorestill

Me

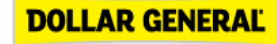

| My Concur       | Travel      | Expense         | Reporting | Adn             | ninistration | Profile |  |
|-----------------|-------------|-----------------|-----------|-----------------|--------------|---------|--|
| Personal Inform | em Settings | Mobile Registra | ation     | Travel Vacation | n Reassignm  | ent     |  |

#### My Profile

| Y | οι | ır | Ir | If | or | m | a | ti | 0 |
|---|----|----|----|----|----|---|---|----|---|
|   |    |    |    | _  |    |   | _ | _  | _ |

Personal Information Company Information Contact Information Email Addresses Emergency Contact Credit Cards

### Travel Settings

Travel Preferences International Travel Frequent-Traveler Programs Assistants/Arrangers

#### Expense Settings

Expense Information Expense Delegates Expense Preferences Expense Approvers Favorite Attendees

#### Other Settings

E-Receipt Activation System Settings Connected Apps Concur Connect Privacy Statement Travel Vacation Reassignment Mobile Registration I'm Assisting...

## the list. Capture your receipts and manage your travel Anna Tan Tan Tan on the go! Create your PIN for mobile Download the app To log in to Concur on your mobile device or Concur Connect application, you must enter your User Name and a PIN. Enter a new PIN in the fields below to set up a new one, or replace your existing PIN. Concur Username: @dollargeneral.com Create PIN:

To edit the profile of someone other than yourself, select a name from the list to the right. If you have

the self-assigning assistant permission, you may use the search button to locate users not already in

Set PIN PIN may be letters, numbers and special characters such as !.\$, or # but no

**Retype PIN:** 

spaces

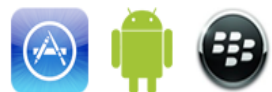

Or send a link to your device - enter your email address or mobile phone number (including country code for non-US numbers) and we will send you a li to get the app:

msmrdm@dollargeneral.com Send Link Your USER NAME = your EID# with leading zeros to make 9 digits @dollargeneral.com (ex. 000123456@dollargeneral.com)

> **Create your own PIN Retype your own PIN** \*Click SET PIN

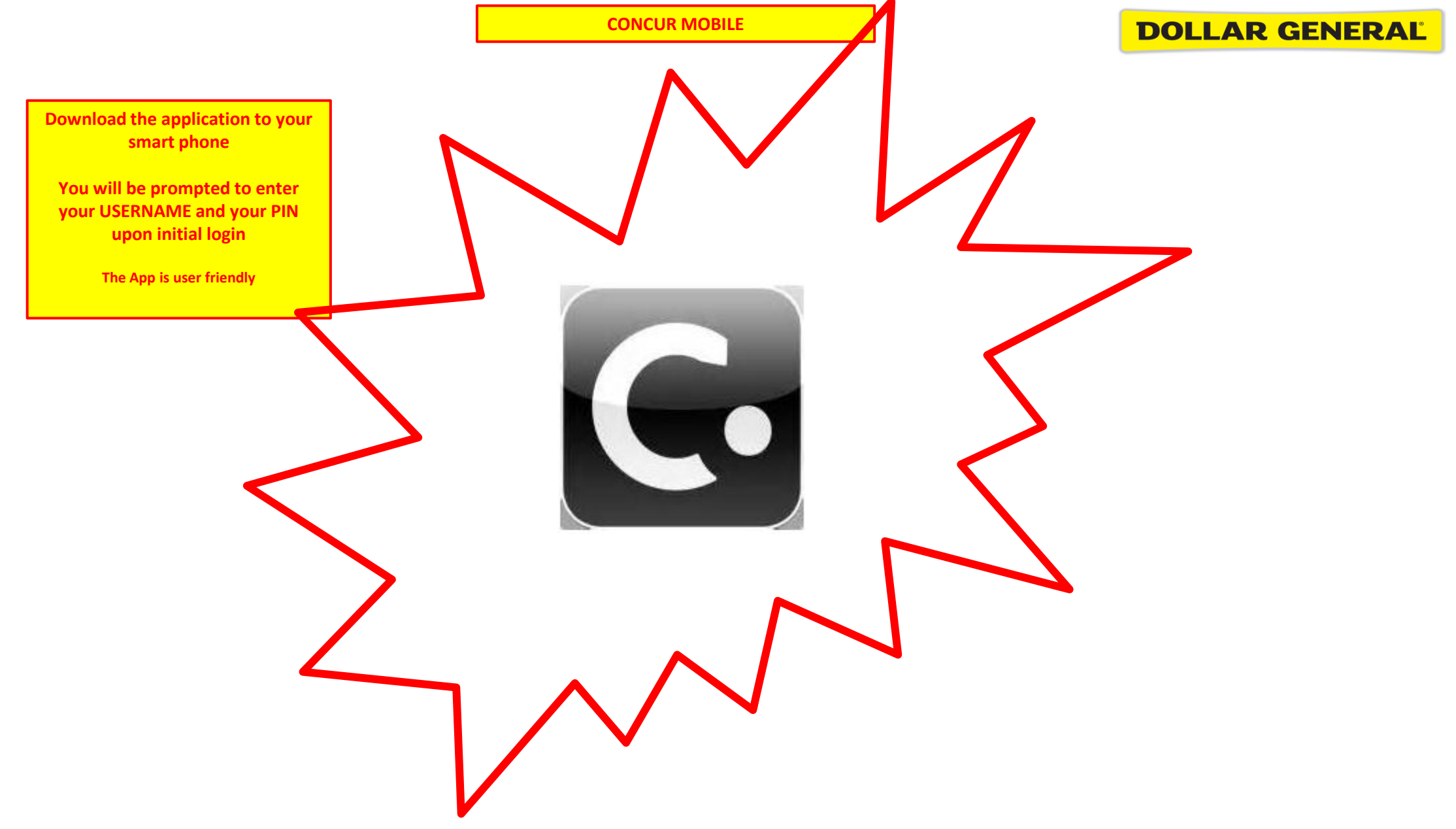

## Do's and Don'ts

- <u>Do</u> file expense reports timely (once a week if you travel weekly) to ensure payment is made to US Bank and no late fees are incurred.
- <u>Do</u> wait until the MasterCard icon shows up in Concur before filing the expense.
- <u>Do</u> reconcile your account when you receive your statement monthly. This is critical to keeping your account on balance!
- <u>Don't</u> expense any of these itinerary icons unless the MasterCard icon accompanies it.
- <u>Don't</u> pay your US Bank statement with a personal check **unless** you exceeded your per diem and owe the difference directly to the bank.
   Dollar General pays US Bank on your behalf based on your approved expense report.